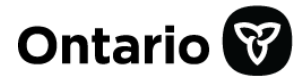

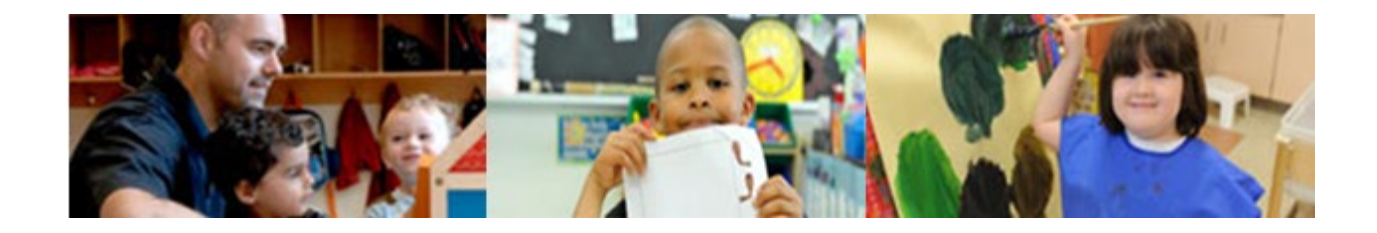

# **Child Care Licensing System**

# Reference Guide for Consolidated Municipal Service Managers and District Social Services Administration Boards

Version: December 2024

# **Document Update Summary**

| Date          | Change                                                                                                    | Page<br>reference                            |
|---------------|----------------------------------------------------------------------------------------------------|----------------------------------------------|
| December 2024 | <ul> <li>As of December 2024, the following changes have been made to this reference guide:</li> <li>Updates to the CWELCC advice process for child care centre applications</li> <li>Updates to the child care centre History of Changes table</li> <li>Updates to the Appendix – Terms and Acronyms</li> </ul> | <u>29-33</u><br><u>33-35</u><br><u>60-65</u> |

# **Table of Contents**

| Introduction                                                                                                    | 1                           |
|----------------------------------------------------------------------------------------------------|-----------------------------|
| Overview                                                                                                    | . 1                         |
| Using this Guide                                                                                                    | . 1                         |
| Getting More Information or Assistance<br>Accessing Tools and Resources<br>Contacting Technical Support                                                         | 2<br>2<br>2                 |
| Performing the Basics                                                                                                    | 3                           |
| Introduction                                                                                                    | . 3                         |
| Logging In to CCLS.<br>My Ontario Account<br>Sign-In Partner                                                                                                    | 3<br>3<br>9                 |
| Logging Out1                                                                                                    | 15                          |
| Managing User Access to CCLS1                                                                                                    | 16                          |
| Updating Your User Information and Notifications                                                                                                    | 17                          |
| Notifications1                                                                                                    | 18                          |
| Searching                                                                                                    | <b>18</b><br>18<br>19       |
| Viewing New Applications and Revisions2                                                                                                    | 24                          |
| Dashboard2                                                                                                    | ?7                          |
| Providing CWELCC Advice2                                                                                                    | 29                          |
| History of Changes                                                                                                    | 33                          |
| Adding Comments 3                                                                                                    | 36                          |
| Viewing and Understanding Current Licence Information3                                                                                                    | 8                           |
| Introduction3                                                                                                    | 38                          |
| Licence Details       3         Sample Window       3         CWELCC Enrollment Status       3         Licence Documents       4         Licence Status       4 | <b>38</b><br>38<br>39<br>10 |
| Additional Details4                                                                                                    | 13                          |

| Home Child Care Premises                  |    |
|-------------------------------------------|----|
| Tiered Licence Information                |    |
| Summary of Non-Compliances                | 46 |
| Licensing History                         |    |
|                                           |    |
| Viewing Serious Occurrences               | 48 |
| Introduction                              |    |
| Critical Flag                             | 48 |
| Serious Occurrence Statuses               | 48 |
| Viewing a Serious Occurrence              | 49 |
| Adding a Note to a Serious Occurrence     | 50 |
| Exporting Serious Occurrence Results      | 51 |
| Viewing Licensed Complaint Details        |    |
| Introduction                              | 52 |
| Sample Complaint Details Window           | 52 |
| Adding a CMSM / DSSAB Note to a Complaint | 53 |
| Violation Notifications                   | 54 |
| Generating Reports                        | 55 |
| Generating a Report                       | 55 |
| Exporting Serious Occurrence Results      | 58 |
| Appendix – Terms and Acronyms             | 60 |

# Introduction

#### Overview

**Consolidated Municipal Service Managers (CMSMs) and District Social Services Administration Boards (DSSABs)** can perform several functions in the Child Care Licensing System (CCLS) for their service system area. They can:

- Provide advice to applicants and licensees looking to enrol in the Canada-wide Early Learning and Child Care (CWELCC) system.
- View current licences, home child care premises locations, new licence applications, licence revisions, serious occurrences and complaints.
- Add notes to serious occurrences and complaints.
- Generate reports for current licences, new licence applications, serious occurrences, and complaints.
- Update whether a program providing care in a geographical area is enrolled in CWELCC or not.

This document provides step-by-step instructions for CMSMs and DSSABs to use CCLS.

Before using this guide, you should have already registered for the Child Care Licensing System.

#### Using this Guide

- Tips and shortcuts appear with a hand symbol: <sup>CSP</sup>
- Warnings appear with a caution symbol:
- Important notes appear with an information symbol: (i)
- Window names appear in **bold** and *italics*. For example: *Review and Submit*
- Field and section names appear bold. For example: Address
- When there is a note to "see page <u>x</u>", you can click the page number link and it will jump automatically to that page.
- Window samples are used to provide a general point of reference and may not show all the fields in of a window. In addition, your window may not be exactly as shown in the example. Any data appearing in window samples is fictitious.

#### **Getting More Information or Assistance**

#### **Accessing Tools and Resources**

- Important tools and resources can be found in the left navigation panel.
- The documents can be downloaded.
- You will be notified by email when a resource has been added or updated.
- "New" appears in the list to indicate an updated resource.
- 1. Click Tools and Resources A list of documents appears showing a brief description and the date of the latest version.

| Home > Tools and Resources >                                                                                        |                 |            |
|----------------------------------------------------------------------------------------------------|-----------------|------------|
| CMSM English                                                                                                    |                 |            |
| Category 2 - English                                                                                                |                 |            |
| CCLS Reference Guide for Consolidated Municipal Service Managers and<br>Services Administration Boards (CMSM/DSSAB) | District Social | New        |
| Document Description                                                                                                | Date            |            |
| This Guide documents the step-by-step instructions for CMSM/DSSABs to use CCLS.                                     | Jan 25, 2018    | Download > |

(Your window may look different.)

- 2. To download the document:
  - 2.1. Click **Download>**. A message appears.
  - 2.2. To view the document, click Open.

#### **Contacting Technical Support**

For assistance with the Child Care Licensing System, contact the Child Care Licensing System Helpdesk (CCLS Helpdesk):

Email: childcare.helpdesk@ontario.ca

# **Performing the Basics**

#### Introduction

This section contains information about how to perform basic tasks in CCLS such as logging in. In addition, common tasks that can be performed in several modules are documented in this section for reference.

#### Logging In to CCLS

CCLS is an Internet-based application that is accessed when you enter your My Ontario Account email and password, or use the *Interac*® sign-in service.

If you do not have a My Ontario Account, please do not continue. Please follow the instructions under Managing User Access to CCLS.

#### **My Ontario Account**

- 1. Open your browser (it is recommended to use Microsoft Edge).
- 2. Right-click the hyperlink below, then click "Open Hyperlink".

#### OR

Right-click the hyperlink below, then click "Copy Hyperlink" and paste it in your browser's search bar:

#### Child Care Licensing System (gov.on.ca)

3. Press the [Enter] key. The Child Care Licensing System landing page appears.

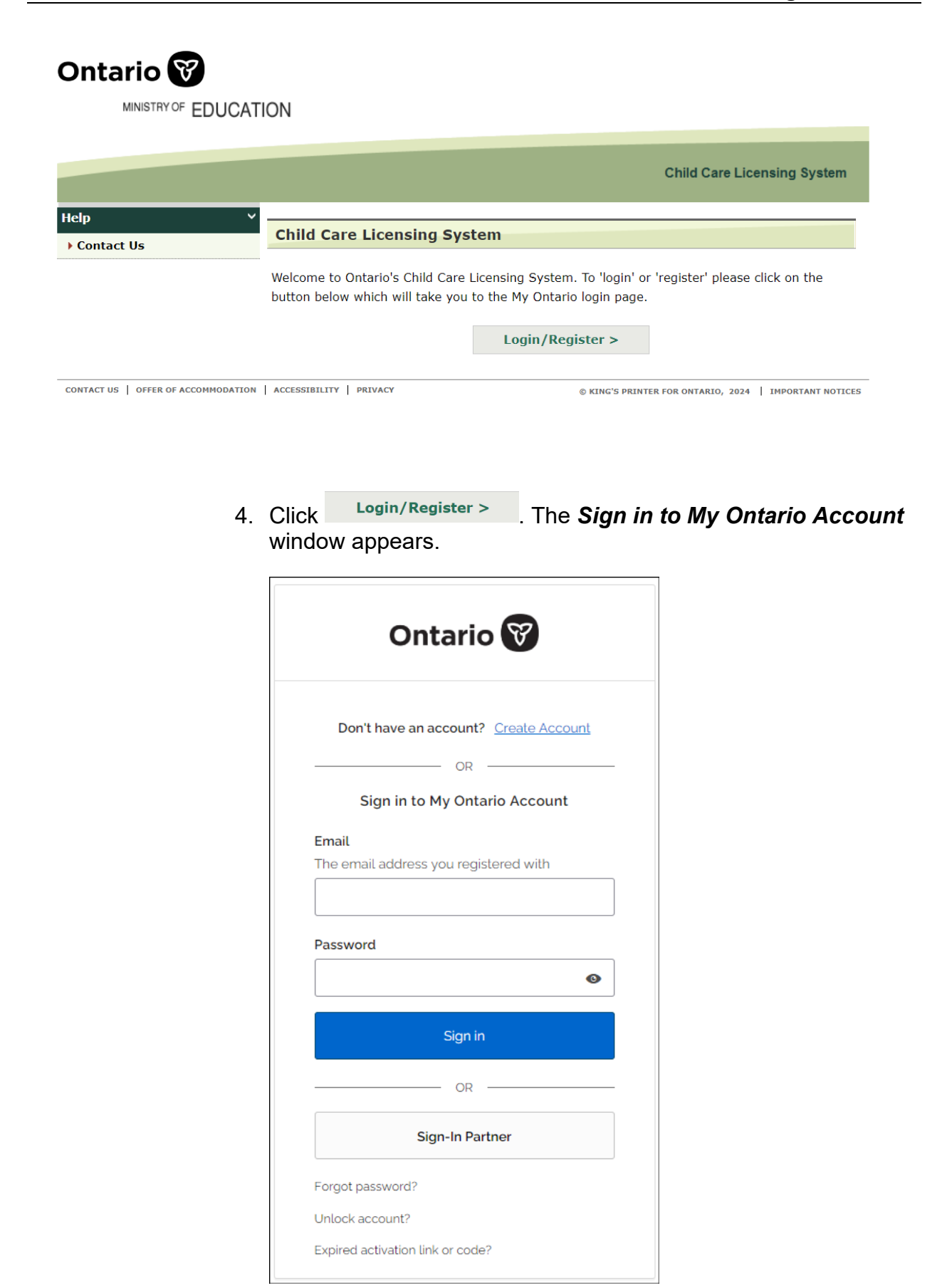

5. Enter your My Ontario Account email and password. Then click "Sign in".

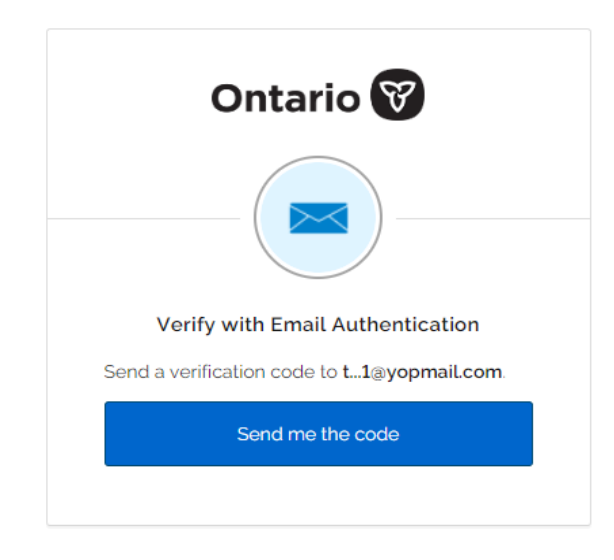

6. Click "Send me the code".

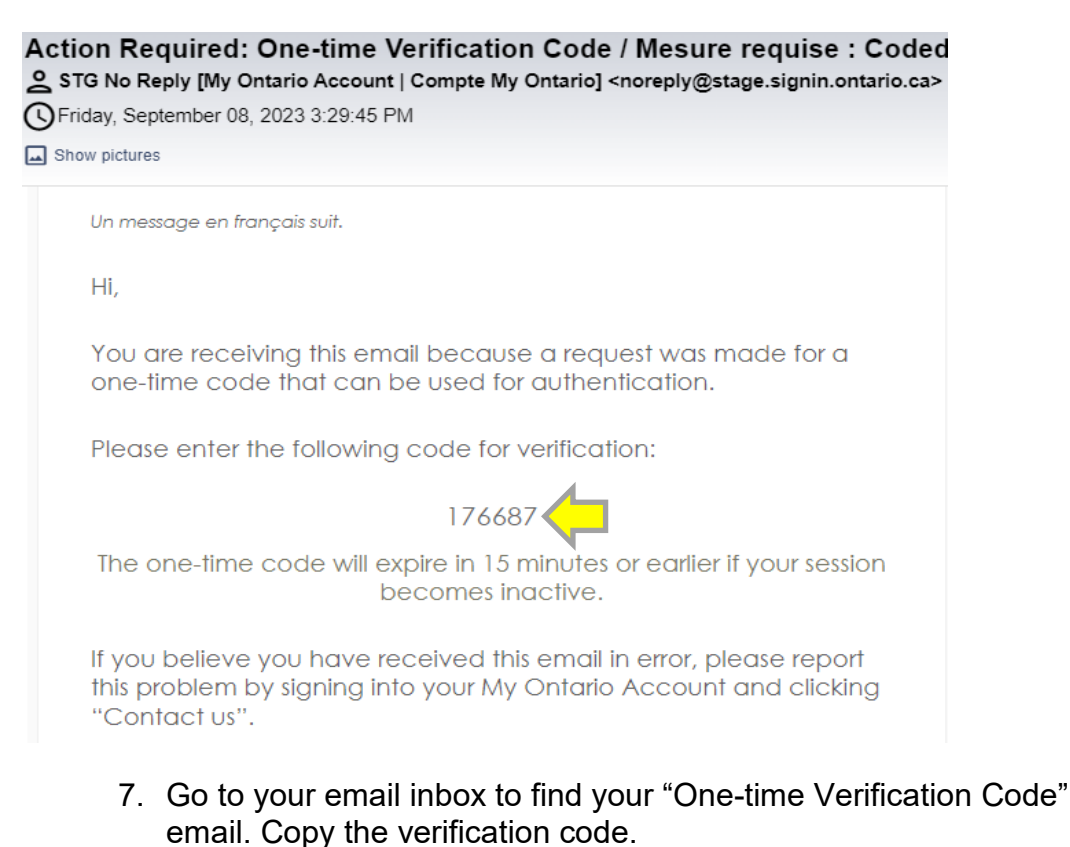

|                                  | Ontario 😵                                                                       |
|----------------------------------|---------------------------------------------------------------------------------|
|                                  | Verify with Email Authentication                                                |
| A verif<br><b>t1@y</b><br>the co | ication code was sent to<br>opmail.com. Check your email and enter<br>de below. |
| 4                                | Haven't received an email? <u>Send</u>                                          |
| Verific                          | cation code                                                                     |
| 1766                             | 87                                                                              |
|                                  |                                                                                 |
|                                  |                                                                                 |

8. Enter the verification code and click "Verify".

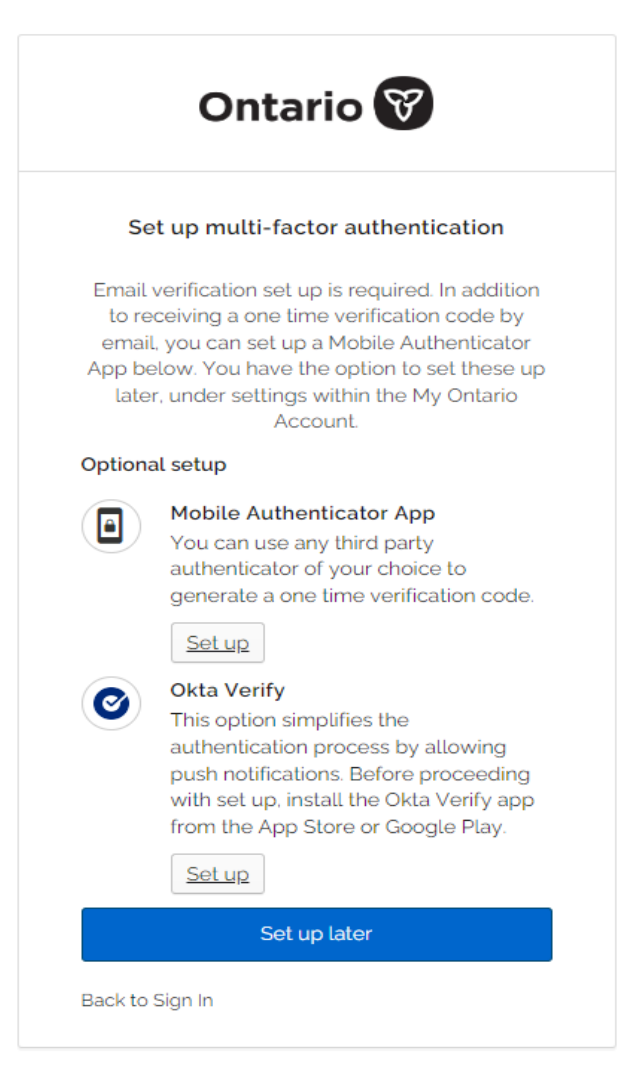

9. Optional: If you have set up multi-factor authentication, please follow the instructions on the screen for this step. If you do not have multi-factor authentication set up, please skip to the next step.

|                          |   |                                                             | Child Care Licensing | System |
|--------------------------|---|-------------------------------------------------------------|----------------------|--------|
|                          | I | MY ONTARIO ACCOUNT   HOME   WELCOME ADA(MY ACCOUNT)   LOG C | DUT                  |        |
| New Licence Applications | > | Home >                                                      |                      |        |
| Current Licences         | > | My Pending Tasks                                            |                      |        |
| Serious Occurrences      | > | New Licence Applications                                    |                      |        |
|                          |   | CCC Under System Service MGR Review                         | Total: 1             | ▼      |
| Licensed Complaints      | > | HCCA Under System Service MGR Review                        | Total: 1             | •      |
| Reports                  | > | Licence Revisions                                           |                      |        |
|                          |   | CCC Under System Service MGR Review                         | Total: 0             |        |
| Tools and Resources      | > | HCCA Under System Service MGR Review                        | Total: 0             |        |

10. You have successfully logged into the Child Care Licensing System.

#### **Sign-In Partner**

- 1. Open your browser (it is recommended to use Microsoft Edge).
- 2. Right-click the hyperlink below, then click "Open Hyperlink".

#### OR

Right-click the hyperlink below, then click "Copy Hyperlink" and paste it in your browser's search bar:

#### Child Care Licensing System (gov.on.ca)

3. Press the [Enter] key. The Child Care Licensing System landing page appears.

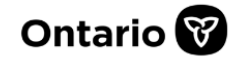

MINISTRY OF EDUCATION

|                          |                                                                 | Child Care Licensing System                                                                           |
|--------------------------|-----------------------------------------------------------------|----------------------------------------------------------------------------------------------------|
| Help                     | Child Care Licensing S                                          | ystem                                                                                                 |
| Contact os               | Welcome to Ontario's Child Ca<br>button below which will take y | re Licensing System. To 'login' or 'register' please click on the<br>ou to the My Ontario login page. |
| CONTACT US   OFFER OF AC | IMODATION   ACCESSIBILITY   PRIVACY                             | © KING'S PRINTER FOR ONTARIO, 2024   IMPORTANT NOTICES                                                |
| 4.                       | Click Login/Register >                                          | . The <b>Sign in to My Ontario Account</b>                                                            |

window appears.

|        | Ontario 😵                           |
|--------|-------------------------------------|
| Do     | n't have an account? Create Account |
|        | OR                                  |
|        | Sign in to My Ontario Account       |
| Email  |                                     |
| The er | nail address you registered with    |
|        |                                     |
| Passw  | ord                                 |
|        | Sign in                             |
|        | OR                                  |
|        | Sign-In Partner                     |
| Forgot | password?                           |
| Unlock | account?                            |
|        |                                     |

5. Click on "Sign-In Partner". The *Interac*® sign-in service page appears.

| Interac <sup>®</sup> sign-in service                           | Service d'ouverture de session Interac™                             |
|----------------------------------------------------------------|---------------------------------------------------------------------|
| Please select language                                         | Veuillez sélectionner la langue                                     |
| The Interac® sign-in service lets you access an online service | Le Service d'ouverture de session Interac <sup>MD</sup> vous permet |
| by using a "Sign-In Partner" such as your online bank. No      | d'accéder aux services en ligne par l'intermédiaire d'un «          |
| passwords or other personally identifiable information is      | partenaire de connexion » tel que votre banque en ligne.            |
| exchanged. The online service name is not disclosed to the     | Aucun mot de passe ni autre renseignement d'identification          |
| Sign-In Partner.                                               | personnelle n'est divulgué au service en ligne ou a le Service      |
|                                                                | d'ouverture de session <i>Interac</i> ™. De même, le nom du         |
|                                                                | service en ligne n'est pas communiqué au partenaire de              |
|                                                                | connexion.                                                          |
| English Cancel                                                 | Français Annuler                                                    |

6. Select either "English" or "Français" (French).

7. Select a Sign-in Partner: Select a bank that you already have an account with.

**Note**: The screenshot below is an example. More bank options are available on the *Interac*® sign-in service website.

| Intera | c                                                                   |                                                                                         |                                                                                                    |                                      |
|--------|---------------------------------------------------------------------|-----------------------------------------------------------------------------------------|----------------------------------------------------------------------------------------------------|--------------------------------------|
| Help   | FAQ Contact Us Sv                                                   | vitch My Sign-In Partner                                                                |                                                                                                    | Français <b>Exit</b>                 |
|        | <b>Government S</b><br>For you, nothing cha<br>that you've used for | Sign-In by Verified.Me® is<br>anges. You can continue to rely on the<br>many years.     | now Interac® sign-in s<br>same secure sign in service with                                                 | service<br>the financial institution |
|        | By using                                                            | Select a Si<br>the Interac® sign-in service to select a<br>Conditions and Privacy Notic | <b>gn-in Partner</b><br>a Sign-In Partner, you are agreeing<br>ce of the <i>Interac</i> ® sign-in service. | g to the Terms and                   |
|        | Affinity                                                            | АТВ                                                                                     | вмо 😂                                                                                                    | Caisse<br>Alliance                   |
|        | CIBC 🔷                                                              | <b>coast</b> capital                                                                    | Conexus<br>Credit Union                                                                                    | * connectFirst                       |
|        | O Desjardin                                                         | S                                                                                       |                                                                                                    | RBC                                  |

8. Enter the username and password for your bank.

| Secure Login            | Government Sign-In<br>by Verified.Me                                                                                                    |
|-------------------------|----------------------------------------------------------------------------------------------------|
| Username or Access Card | Description of Service                                                                                                    |
| Password                | TD Canada Trust is working with Government Sign-In by<br>Verified.Me to provide you with secure online access to trusted<br>online services using your personal EasyWeb login ID and<br>password. |
| ۰                       | We are constantly developing new ways to help you manage your<br>online transactions easily and securely.                                                                                         |
| Remember me             |                                                                                                    |
| Login Cancel            |                                                                                                    |

9. You will be re-directed to My Ontario Account. Enter your email then click "Send me the code".

| Ontario 😵                                  |
|--------------------------------------------|
|                                            |
| Verify with Email Authentication           |
| Send a verification code to t1@yopmail.com |
| Send me the code                           |
|                                            |

10. Go to your email inbox to find your "One-time Verification Code" email. Copy the verification code.

| / pictur                 | es                                                                                                    |
|--------------------------|----------------------------------------------------------------------------------------------------|
| Jn me                    | essage en français suit.                                                                                                    |
| Hi,                      |                                                                                                    |
| You<br>one-              | are receiving this email because a request was made for a time code that can be used for authentication.                                     |
| Plea                     | se enter the following code for verification:                                                                                                |
|                          | 176687                                                                                                    |
| The                      | one-time code will expire in 15 minutes or earlier if your session becomes inactive.                                                         |
| lf yo<br>this p<br>''Col | u believe you have received this email in error, please report<br>problem by signing into your My Ontario Account and clicking<br>ntact us". |

|                                 | Ontario 😵                                                                                  |
|---------------------------------|--------------------------------------------------------------------------------------------|
|                                 | Verify with Email Authentication                                                           |
| A veri<br><b>t1@y</b><br>the co | fication code was sent to<br><b>'opmail.com</b> . Check your email and enter<br>yde below. |
| 4                               | Haven't received an email? <u>Send</u><br>again                                            |
| Verifi                          | cation code                                                                                |
| 1766                            | 87                                                                                         |
|                                 |                                                                                            |
|                                 | Verify                                                                                     |
|                                 |                                                                                            |

12. Optional: If you have set up multi-factor authentication, please follow the instructions on the screen for this step. If you do not have multi-factor authentication set up, please skip to the next step.

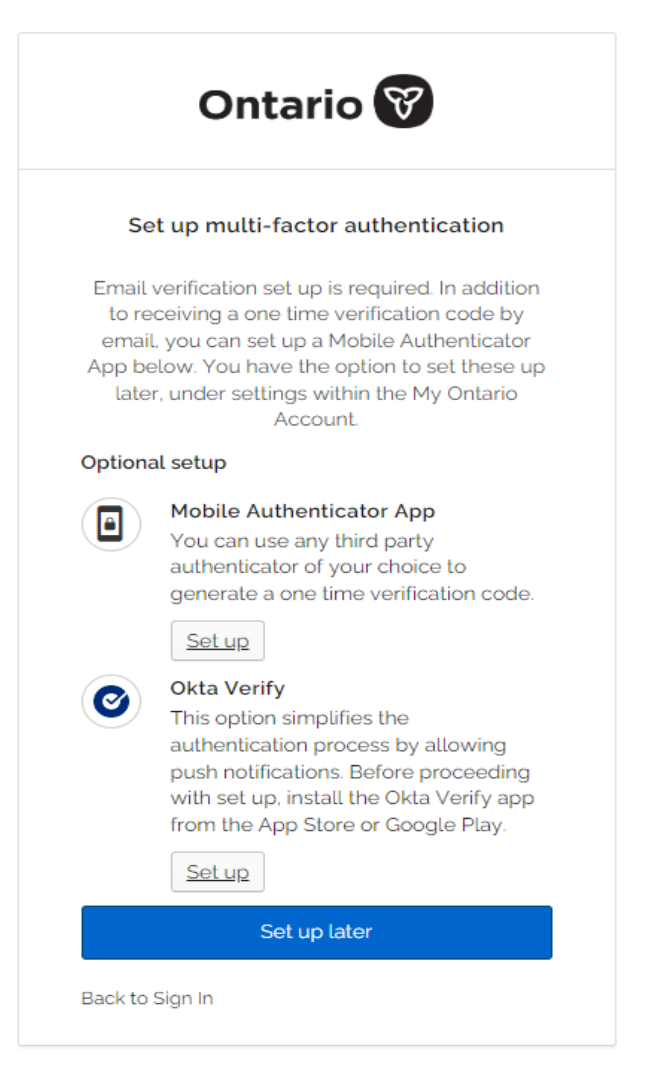

13. You have successfully logged into the Child Care Licensing System.

|                          |   |                                                             | Child Care Licensing | System |
|--------------------------|---|-------------------------------------------------------------|----------------------|--------|
|                          | I | MY ONTARIO ACCOUNT   HOME   WELCOME ADA(MY ACCOUNT)   LOG ( | оит                  |        |
| New Licence Applications | > | Home >                                                      |                      |        |
| Current Licences         | > | My Pending Tasks                                            |                      |        |
| Serious Occurrences      | > | New Licence Applications                                    |                      |        |
|                          |   | CCC Under System Service MGR Review                         | Total: 1             | •      |
| Licensed Complaints      | > | HCCA Under System Service MGR Review                        | Total: 1             | ▼      |
| Reports                  | > | Licence Revisions                                           |                      |        |
|                          |   | CCC Under System Service MGR Review                         | Total: 0             |        |
| Tools and Resources      | > | HCCA Under System Service MGR Review Total: 0               |                      |        |

#### Logging Out

1. Click LOG OUT. The following window appears.

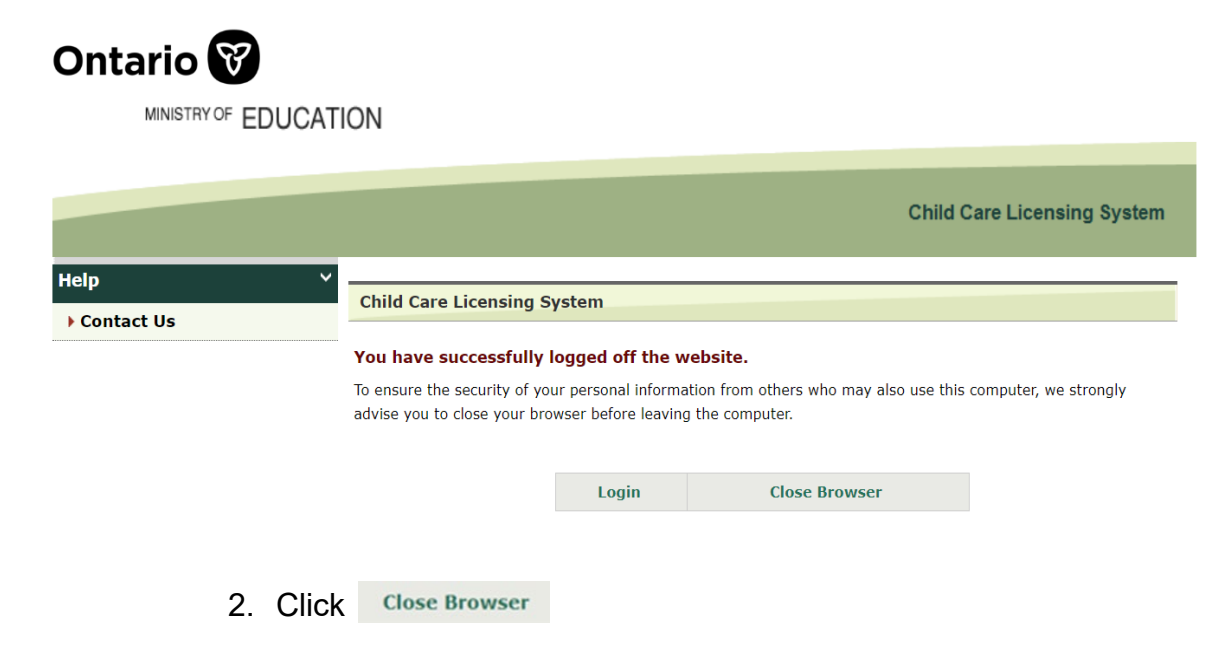

#### Managing User Access to CCLS

#### If a CMSM / DSSAB employee requires first-time access to

<u>CCLS</u>, a manager from the CMSM / DSSAB must contact the CCLS Help Desk at childcare.helpdesk@ontario.ca to have their user information added to the system.

Be sure to include the following information:

- ✓ Name of the CMSM / DSSAB
- ✓ Employee's first name, last name, telephone number (with extension number), and email address
- ✓ Email address that will be used to create their My Ontario Account (if it's different from the email address above)
- ✓ Whether the individual has authority to provide CWELCC enrollment advice.

The CCLS Help Desk will ensure that the new user is registered and can gain access to CCLS.

If a CMSM / DSSAB user no longer requires access to the

**system** (for example, if the individual no longer works for the CMSM / DSSAB), a manager must make a deactivation request by sending an email to the CCLS Help Desk at childcare.helpdesk@ontario.ca. Upon receipt of a written manager request that includes the same information listed above, a CCLS Help Desk analyst can deactivate a CMSM / DSSAB user's access to the system.

#### **Updating Your User Information and Notifications**

|      |                    |        |         | Ontario.ca   Français       |
|------|--------------------|--------|---------|-----------------------------|
|      |                    |        |         | Child Care Licensing System |
| HOME | WELCOME DEBRA(MY A | CCOUNT | LOG OUT | 2                           |

1. Click WELCOME DEBRA(MY ACCOUNT) located at the top of the window. (Your name appears in the Welcome bar). The *My Account* window appears.

| User Information                               |                    |              |      |      |
|------------------------------------------------|--------------------|--------------|------|------|
| Title:                                         | No Contact Title 🗸 |              |      |      |
| First Name: *                                  | Debra              |              |      |      |
| Last Name: *                                   | Cmsm               |              |      |      |
| Phone Number: *                                | (111) 111-         | 1111 Ext:    |      |      |
| Email:                                         | <br>xxx@xxxx       |              |      |      |
|                                                |                    |              |      |      |
| Email Notifications Subscription               |                    |              |      |      |
| New Critical Serious Occurrence Rep            | ort                |              |      |      |
| New Non-Critical Serious Occurrence<br>Report  | e                  |              |      |      |
| Serious Occurrence Closure by Minis            | try                | <b>V</b>     |      |      |
| Incident Deemed Not a Serious                  |                    |              |      |      |
| Occurrence by Ministry                         |                    |              |      |      |
| Licensed Complaint Closure by Minis            | try                |              |      |      |
| New Licence Issued                             |                    |              |      |      |
| Licence Renewal Issued                         |                    |              |      |      |
| Licence Revision Issued                        |                    |              |      |      |
| Licence Renewal and Revision Issued            |                    |              |      |      |
| Licence Amendment Issued                       |                    | $\checkmark$ |      |      |
| Licence Suspended                              |                    |              |      |      |
| Licence Reinstated                             |                    |              |      |      |
| Expired Licence Reinstated                     |                    |              |      |      |
| Licence Expired - Not Deemed to be<br>Extended |                    |              |      |      |
| Licence Terminated                             |                    |              |      |      |
| Licence Closed                                 |                    |              |      |      |
| New Licence Application Submitted              |                    |              |      |      |
| Licence Application Withdrawn                  |                    |              |      |      |
| RG02 Notify Program CMSM/DSSAB                 |                    | $\checkmark$ |      |      |
| Enforcement Action has been publis             | hed                | -            |      |      |
| Enforcement Action has been pulled down        |                    |              |      |      |
| from Registry                                  |                    |              |      |      |
|                                                |                    |              |      |      |
|                                                |                    |              | Exit | Save |

- 2. Update your user information.
- Indicate which email notifications you want to receive.
   **Note**: You will receive a notification related to a licensed complaint only when the licensed complaint has been closed.
- 4. Click Save

#### Notifications

CMSM / DSSAB users will receive email notifications when CWELCC advice is sought by applicants / licensees, as well as whenever a licence is issued. This includes licences issued for renewals, revisions and amendments. Notifications are also sent when licences are suspended, reinstated, terminated by the ministry and closed by licensee request.

Action Required- New revision for Home Child Care Agency / Action requise - Nouvelle révision pour l'agence de g… 2 DO-NOT-REPLY <do-not-reply@ontario.ca>

UTuesday, September 19, 2023 9:44:57 AM

IND\_UATUser\_7FN IND\_UATUser\_7LN for Robert's Home Child Care Agency, 57773 located at 666 Sixth Toronto, ON M3M 3M3 has requested a revision to their licence.

The licensee is enrolled in CWELCC or has indicated intention to apply for CWELCC funding and intends to oversee homes located in your service area. Please log into CCLS to review and provide CWELCC advice as required under ss. 13.1(2) of Ontario Regulation 137/15. The revision can be found on your dashboard in CCLS.

To log in to the Child Care Licensing System, CCLS Login

Please do not reply to this message. Replies to this message are routed to an unmonitored mailbox.

IND\_UATUser\_7FN IND\_UATUser\_7LN pour Robert's Home Child Care Agency, 57773 situé au 666 Sixth Toronto, ON M3M 3M3 a demandé la révision de son permis. Le titulaire de permis est inscrit au SPAGJE ou a signalé son intention de présenter une demande de financement au titre du SPAGJE et a l'intention de superviser les foyers situés dans votre zone de système de services. Veuillez ouvrir une session dans le SGPSGE à des fins d'examen et de prestation de conseils en lien avec le SPAGJE, comme l'exige le paragraphe 13.1(2) du Règlement de l'Ontario 137/15. La révision se trouve sur votre tableau de bord dans le SGPSGE. Pour ouvrir une session dans le Système de gestion des permis des services de garde d'enfants : SGPSGE - Ouverture de session

Prière de ne pas répondre au présent message. Les réponses sont acheminées vers une boîte aux lettres non surveillée.

Example of an email notification that requires action from the CMSM / DSSAB.

## Searching Introduction

This section contains information about how to search for and view a variety of information for your geographic area. These instructions apply to searching for:

- Licence Applications;
- Current Licences;
- Licence Revisions
- Serious Occurrences; and
- Licensed Complaints.

#### **Process**

1. Click the applicable heading.

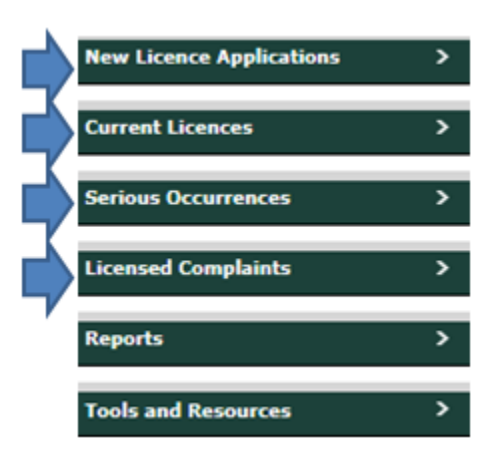

2. Click the applicable search tab.

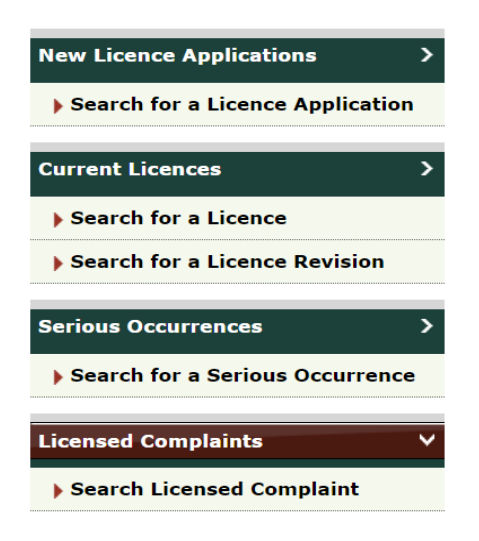

A search window appears.

| Search By:                     |                         |        |
|--------------------------------|-------------------------|--------|
| Active O Inactive              |                         |        |
| Applicant/Licensee Name:       |                         | Search |
| Applicant/Licensee Type:       | Please select 💙         | Clear  |
| Program type:                  | Please select 💙         |        |
| Name of Child Care Centre      |                         |        |
| Agency:                        |                         |        |
| Status:                        | Please select V         |        |
| Date Application<br>Submitted: | From: Ex: 28/04/2012    |        |
|                                |                         |        |
|                                | Io: Ex: 28/04/2012      |        |
| Site / Agency Address:         | Street #: Street Name:  |        |
|                                | City/Town: Postal Code: |        |

Example of a search for licence application window.

| Search By:                                             |                                                                        |        |
|--------------------------------------------------------|------------------------------------------------------------------------|--------|
| Active O Inactive O B                                  | oth                                                                    | Search |
| Licensee Name:                                         |                                                                        | Clear  |
| Name of Child Care Centre<br>/ Home Child Care Agency: |                                                                        |        |
| Licence Number:                                        |                                                                        |        |
| Program type:                                          | <ul> <li>Child Care Centre</li> <li>Home Child Care Agency</li> </ul>  |        |
| Region:                                                | Please select V                                                        |        |
| Assigned PA:                                           | Please select V                                                        |        |
| Site / Agency Address:                                 | Street #: Street Name:                                                 |        |
|                                                        | City/Town: Postal Code:                                                |        |
| Revision Request Type:                                 | □ Change the Program Option/duration                                   |        |
|                                                        | $\Box$ Change the licensed capacity and/or licensed space              |        |
|                                                        | □ Change the name of the Child Care Centre / Home Child<br>Care Agency |        |

Example of a search for licence revision window, with Child Care Centre selected as the program type.

| Search By:                                             |                                                                          |        |
|--------------------------------------------------------|--------------------------------------------------------------------------|--------|
| ● Active ○ Inactive ○ Bo                               | oth                                                                      | Search |
| Licensee Name:                                         |                                                                          | Clear  |
| Name of Child Care Centre<br>/ Home Child Care Agency: |                                                                          |        |
| Licence Number:                                        |                                                                          |        |
| Program type:                                          | <ul> <li>Child Care Centre</li> <li>Home Child Care Agency</li> </ul>    |        |
| Region:                                                | Please select                                                            |        |
| Assigned PA:                                           | Please select V                                                          |        |
| Site / Agency Address:                                 | Street #: Street Name:                                                   |        |
|                                                        | City/Town: Postal Code:                                                  |        |
| Revision Request Type:                                 | Change the Program Option/duration                                       |        |
|                                                        | □ Change Agency Civic Address                                            |        |
|                                                        | Change the number of approved homes<br>(increase/decrease)               |        |
|                                                        | $\Box$ Change the name of the Child Care Centre / Home Child Care Agency |        |

Example of a search for licence revision window, with Home Child Care Agency selected as the program type.

3. Enter the search criteria.

### Searching Tips

- Ensure that the spelling is accurate when entering text.
- You can enter a partial licence number. For example, entering 55 will find all licences with "55" anywhere in the number.
- If you are having trouble finding a program by its name, try using any part of the name.
- Ensure that you select the correct Program Type.
- Click **Clear>** before you start a new search.
- To view all the results located within your geographic area leave the search criteria blank.
- 4. Click Search>

| Search By:                                             |                                                                       |        |
|--------------------------------------------------------|-----------------------------------------------------------------------|--------|
| Licensee Name                                          |                                                                       | Search |
| Name of Child Care Centre /<br>Home Child Care Agency: | school                                                                | Clear  |
| Licence Number:                                        | 03                                                                    |        |
| Program type:                                          | <ul> <li>Child Care Centre</li> <li>Home Child Care Agency</li> </ul> |        |
| Licence Type:                                          | Please select                                                         |        |
| Issue Date Range:                                      | From: Ex: 28/04/2012                                                  |        |
|                                                        | To: Ex: 28/04/2012                                                    |        |
| Expiry Date Range:                                     | From: Ex: 28/04/2012                                                  |        |
|                                                        | To: Ex: 28/04/2012                                                    |        |

| Search Res | Search Results Per Page 10 V                             |                                                       |              |                                        |                                                      |        |
|------------|----------------------------------------------------------|-------------------------------------------------------|--------------|----------------------------------------|------------------------------------------------------|--------|
| Licence #^ | Name of Child Care<br>Centre / Home Child<br>Care Agency | Licensee Name                                         | Expiry Date  | Address                                | Licence Status                                       |        |
| 0000031    | Saint George's School<br>& Day Care Centre<br>Inc.       | Saint George's<br>School & Day<br>Care Centre<br>Inc. | Feb 5, 2019  | 77 Randall, Ajax,<br>ON, CA            | Licence<br>Expired - Not<br>Deemed to be<br>Extended | Select |
| 0000307    | Four Winds<br>Montessori School<br>Inc.                  | Four Winds<br>Montessori<br>School Inc.               | Dec 14, 2018 | 116 Church ,<br>Bowmanville, ON,<br>CA | Licence<br>Expired - Not<br>Deemed to be<br>Extended | Select |
| 0000342    | Learning Jungle<br>School-Duffin's Bay<br>Campus         | 906635 Ontario<br>Inc.                                | Jul 20, 2016 | 931 Finley, Ajax,<br>ON, CA            | Licence Closed                                       | Select |

Sorting tip: Search results can be sorted. Click the green column heading to sort. To sort in the opposite order, click the heading again. A small red arrow indicates the direction of the sort.

**Tip:** You can export the results of a serious occurrence search to Excel. See page 58 for details.

 To open the record, click Select>. The Licence Application Details window appears for licence applications. The Licence Revision Details window appears for licence revisions.

| Home > Search for a Licence App                                                    | blication > Licence Application Details | s >               |  |  |  |
|------------------------------------------------------------------------------------|-----------------------------------------|-------------------|--|--|--|
|                                                                                    |                                         |                   |  |  |  |
| Child Care Centre: UAT CCCA23   Schedule: 4   Applicant: UAT Release 13 corp   PA: |                                         |                   |  |  |  |
|                                                                                    |                                         | Lide Technistics  |  |  |  |
|                                                                                    |                                         | Hide Instructions |  |  |  |
| TBD - ADSM - external                                                              |                                         |                   |  |  |  |
|                                                                                    |                                         |                   |  |  |  |
| Evpand Al                                                                          |                                         | -                 |  |  |  |
|                                                                                    | Геопарае Ап                             | "" Print          |  |  |  |
| Program type                                                                       |                                         |                   |  |  |  |
|                                                                                    | 1                                       |                   |  |  |  |
| Please select the type of licence                                                  | child Care Centre                       |                   |  |  |  |
| Please select the schedule you are                                                 | Cebedule 4                              |                   |  |  |  |
| applying for                                                                       | Schedule 4                              |                   |  |  |  |
|                                                                                    |                                         |                   |  |  |  |
| Licensing History                                                                  |                                         |                   |  |  |  |
| Licensing instery                                                                  |                                         |                   |  |  |  |
| 1. Have you, or a corporation that you are/were a director or officer              | No                                      |                   |  |  |  |
| of, ever applied for a licence to                                                  |                                         |                   |  |  |  |
| operate a program under the Day                                                    | operate a program under the Day         |                   |  |  |  |
| Nurseries Act (DNA) or the Child                                                   |                                         |                   |  |  |  |
| Care and Early Years Act, 2014                                                     |                                         |                   |  |  |  |
| (CCEYA)?                                                                           |                                         |                   |  |  |  |
| 2. Have you, or a corporation that                                                 | No                                      |                   |  |  |  |
| you are/were a director or officer                                                 |                                         |                   |  |  |  |
| licensed under the DNA or CCEVA?                                                   |                                         |                   |  |  |  |
| neensed ander the blink of ceelik.                                                 |                                         |                   |  |  |  |

### Partial example of a *Licence Application Details* window.

| Home > Search for a Licence                                                                                                    | Revision > Licence Revision Details >     |  |  |  |  |
|----------------------------------------------------------------------------------------------------|-------------------------------------------|--|--|--|--|
|                                                                                                    |                                           |  |  |  |  |
| Child Care Centre: UAT 1 Child Care Centre   Licence #: 57735   Schedule: 1   Licensee: IND_UATUser_7FN<br>IND_UATUser_7LN   PA: Licence Expiry Date: Oct 31, 2023 |                                           |  |  |  |  |
|                                                                                                    |                                           |  |  |  |  |
|                                                                                                    | Hide Instructions                         |  |  |  |  |
| TBD - LVSM - external                                                                                                    |                                           |  |  |  |  |
|                                                                                                    |                                           |  |  |  |  |
| Licence Details                                                                                                    |                                           |  |  |  |  |
|                                                                                                    | Expand All   Collapse All                 |  |  |  |  |
|                                                                                                    |                                           |  |  |  |  |
| Licence Revision Request Type 📤                                                                                                    |                                           |  |  |  |  |
|                                                                                                    |                                           |  |  |  |  |
| Are you requesting a revision to                                                                                                    | your licence to (check those that apply)? |  |  |  |  |
| Change the licensed capacity an                                                                                                    | d/or licensed space                       |  |  |  |  |
| Licensed Capacity - Age Gro                                                                                                    | oup Schedule                              |  |  |  |  |
| Current Schedules:                                                                                                    | Schedule 1                                |  |  |  |  |
| Proposed Schedules:                                                                                                    | Schedule 1                                |  |  |  |  |

Partial example of a *Licence Revision Details* window.

# **Viewing New Applications and Revisions**

- 1. Search for the application. See <u>Searching</u> starting on page <u>18</u>. The search results appear.
- 2. Click **Select>**. The *Licence Application Details* window appears for licence applications. The *Licence Revision Details* window appears for licence revisions.

| Home > Search for a Licence Application > Licence Application Details > |                                              |                   |  |  |
|-------------------------------------------------------------------------|----------------------------------------------|-------------------|--|--|
|                                                                         |                                              |                   |  |  |
| Child Care Centre: UAT CCCA23   Schee                                   | dule: 4   Applicant: UAT Release 13 corp   P | 'A:               |  |  |
|                                                                         |                                              |                   |  |  |
|                                                                         |                                              | Hide Instructions |  |  |
| TBD - ADSM - external                                                   |                                              |                   |  |  |
|                                                                         |                                              |                   |  |  |
|                                                                         |                                              |                   |  |  |
| Expand Al                                                               | Collapse All                                 | 🖶 Print           |  |  |
|                                                                         |                                              |                   |  |  |
| Program type 📤                                                          |                                              |                   |  |  |
| Please select the type of licence                                       | Child Care Centre                            |                   |  |  |
| you are applying for                                                    |                                              |                   |  |  |
| Please select the schedule you are                                      | Schedule 4                                   |                   |  |  |
| applying for                                                            |                                              |                   |  |  |
|                                                                         |                                              |                   |  |  |
| Licensing History 📥                                                     |                                              |                   |  |  |
| 1. Have you, or a corporation that                                      | No                                           |                   |  |  |
| you are/were a director or officer                                      |                                              |                   |  |  |
| of, ever applied for a licence to                                       |                                              |                   |  |  |
| operate a program under the Day                                         |                                              |                   |  |  |
| Care and Early Years Act 2014                                           |                                              |                   |  |  |
| (CCEYA)?                                                                |                                              |                   |  |  |
| 2. Have you, or a corporation that                                      | No                                           |                   |  |  |
| you are/were a director or officer                                      |                                              |                   |  |  |
| of, ever operated a program                                             |                                              |                   |  |  |
| licensed under the DNA or CCEYA?                                        |                                              |                   |  |  |

| Home > Search for a Licen                                                                                                    | ce Revision > Licence Revision Details >                                                                  |
|----------------------------------------------------------------------------------------------------|----------------------------------------------------------------------------------------------------|
| hild Care Centre: UAT 1 Child (                                                                                                    | Care Centre   Licence #: 57735   Schedule: 1   Licensee: IND_UATUser_7FN                                  |
|                                                                                                    |                                                                                                    |
|                                                                                                    | Hide Instruction                                                                                          |
| BD - LVSM - external                                                                                                    |                                                                                                    |
|                                                                                                    |                                                                                                    |
| icence Details                                                                                                    |                                                                                                    |
|                                                                                                    | Expand All   Collapse All                                                                                 |
|                                                                                                    |                                                                                                    |
|                                                                                                    |                                                                                                    |
| icence Revision Request Typ                                                                                                    | e *                                                                                                    |
| icence Revision Request Typ                                                                                                    | n to your licence to (check there that applu)?                                                            |
| icence Revision Request Typ<br>Are you requesting a revisio                                                                                 | n to your licence to (check those that apply)?<br>y and/or licensed space                                 |
| icence Revision Request Typ<br>Are you requesting a revisio<br>Change the licensed capacit<br>Licensed Capacity - Age                       | n to your licence to (check those that apply)?<br>y and/or licensed space<br>Group Schedule               |
| icence Revision Request Typ<br>Are you requesting a revisio<br>Change the licensed capacit<br>Licensed Capacity - Age<br>Current Schedules: | n to your licence to (check those that apply)?<br>y and/or licensed space<br>Group Schedule<br>Schedule 1 |

# Tips:

- The entire application / revision appears in one window.
- The application / revision has several sections that can be collapsed or expanded.
- Click Expand All or Collapse All to expand or collapse all headings in one click.
- To expand / collapse one heading, click the small red arrow
   Licensing History

| near the headings  | cicensing miscory | ÷ |
|--------------------|-------------------|---|
| near the neadinge. |                   |   |
|                    |                   |   |

| Licensing History 🔻 |  |
|---------------------|--|
|                     |  |
| Applicant Type 🔻    |  |
|                     |  |

Example of a collapsed section

| Licensing History 🔻                                                                                                    |    |
|----------------------------------------------------------------------------------------------------|----|
| 1. Have you, or a corporation that<br>you are/were a director or officer<br>of, ever applied for a licence to<br>operate a program under the Day<br>Nurseries Act (DNA) or the Child<br>Care and Early Years Act, 2014<br>(CCEYA)? | No |
| 2. Have you, or a corporation that<br>you are/were a director or officer<br>of, ever operated a program<br>licensed under the DNA or CCEYA?                                                                                        | No |
| 3. Have you, or a corporation that<br>you are/were a director or officer<br>of, ever been refused a licence to<br>operate a program under the DNA<br>or the CCEYA?                                                                 | No |

Example an expanded section

# Dashboard

CMSMs / DSSABs can view new licence applications and licence revisions for child care centres and home child agencies in their geographic area that are seeking CWELCC advice. They will appear under **My Pending Tasks**.

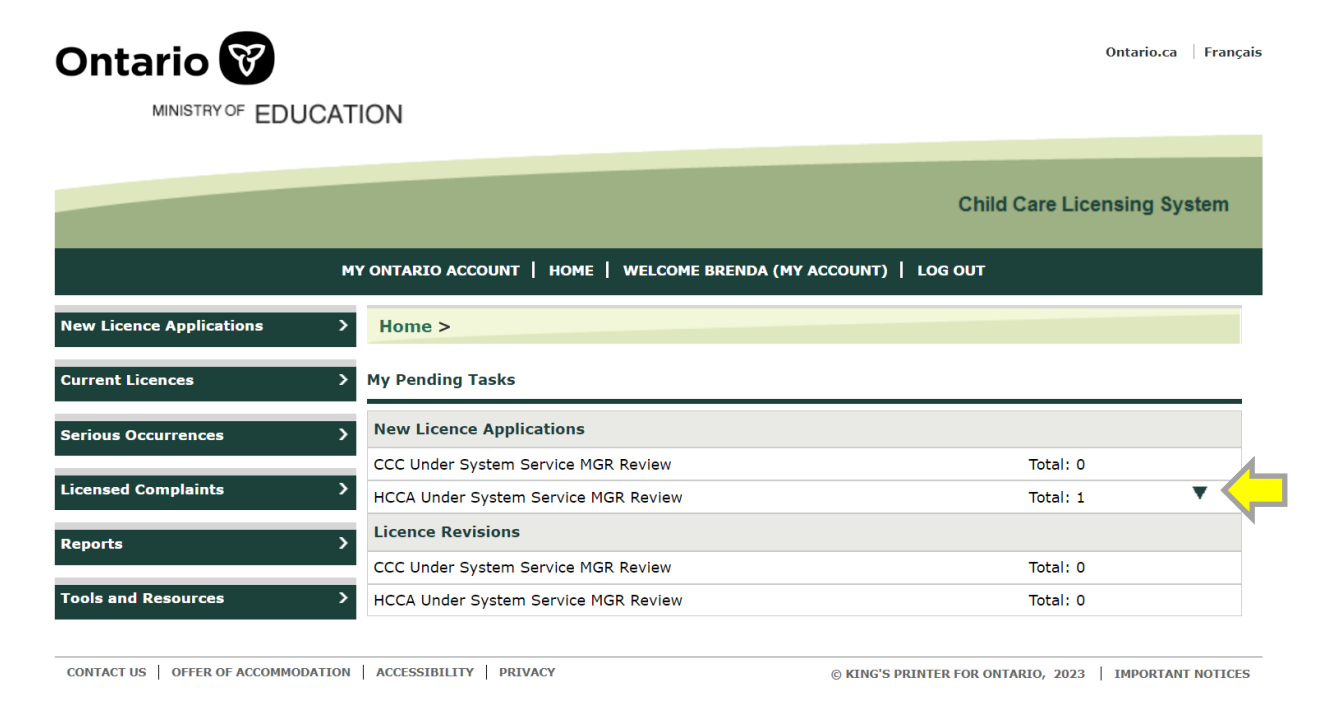

**Tip:** Click the small black arrow to expand the list of pending applications and revisions.

Licence applications and revisions requesting CWELCC advice will appear on the expanded dashboard. Click '**Select**' to view the *Licence Application Details* or *Licence Revision Details* window and provide CWELCC advice.

#### Dashboard

|                                                               |                                      |                                               | Ch                  | ild Care Licensin           | a Svstem            |
|---------------------------------------------------------------|--------------------------------------|-----------------------------------------------|---------------------|-----------------------------|---------------------|
|                                                               |                                      |                                               | -                   |                             | <b>y</b> - <b>,</b> |
| MY ONTARIO ACCOUNT   HOME   WELCOME ADA(MY ACCOUNT)   LOG OUT |                                      |                                               |                     |                             |                     |
| w Licence Applications                                        | > Home >                             |                                               |                     |                             |                     |
| Irrent Licences                                               | > My Pending Tasks                   |                                               |                     |                             |                     |
| erious Occurrences                                            | > New Licence Applicati              | ons                                           |                     |                             |                     |
|                                                               | CCC Under System Serv                | ice MGR Review                                |                     | Total: 1                    |                     |
| ensed Complaints                                              | > Applicant Name                     | Name of Child Care<br>Centre/Home Child Care  | Site Address        | Submitted Date <sup>A</sup> | Action              |
| ports                                                         | >                                    | Agency                                        |                     |                             |                     |
| ols and Resources                                             | IND_UATUser_11LN<br>IND_UATUser_11FN | CCC Pommes                                    | 25 Evergreen Avenue | 05/09/2023                  | Select              |
|                                                               |                                      |                                               |                     |                             | 1                   |
|                                                               | HCCA Under System Ser                | HCCA Under System Service MGR Review Total: 1 |                     |                             |                     |
|                                                               | Licence Revisions                    |                                               |                     |                             |                     |
|                                                               | CCC Under System Serv                | ice MGR Review                                |                     | Total: 0                    |                     |
|                                                               | HCCA Under System Ser                | vice MGR Review                               |                     | Total: 0                    |                     |

# **Providing CWELCC Advice**

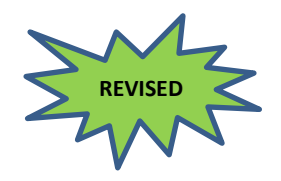

CMSMs / DSSABs have the ability to provide CWELCC advice to child care centres and home child agencies in their geographic area who are intending to enroll in the CWELCC system.

CMSMs / DSSABs will provide an approved or denied CWELCC advice status on licence applications and licence revisions by selecting the radio button that corresponds with their decision (approve or deny).

(i) Note: CMSMs / DSSABs indication of "approve" or "deny" is only related to the applicant's / licensee's intention to enroll in the CWELCC system and whether the CMSM / DSSAB is supportive of this intent ("approve") or not supportive ("deny"). CMSMs / DSSABs do not have authority to approve applications and revision requests.

The CWELCC advice section can be found in the following areas:

- Under the **Operational Information** section for child care centre applications.
- Under the **CWELCC Information** section for child care centre revisions.
- Under the **Proposed Home Child Care Premises Information** section for home child care agency applications and revisions.

(i) Note: CWELCC advice does not confirm enrollment in the Canada-wide Early Learning and Child Care system. CWELCC applicants will still need to submit applicable forms and enter contracts with their respective Service System Manager to establish enrollment and funding.

| Operational Information <b>^</b>                                                        |                      |
|-----------------------------------------------------------------------------------------|----------------------|
| CWELCC Funding Information                                                              |                      |
| Are you intending to apply for CWELCC funding?:                                         | Yes                  |
| Consolidated Municipal Service Manager/District Social<br>Services Administration Board | CWELCC Advice Status |
| Regional Municipality of Durham                                                         | O Approve O Deny     |

Example of a child care centre application's CWELCC advice section.

| Proposed Premises Information                                                           |                             |   |                      |        |
|-----------------------------------------------------------------------------------------|-----------------------------|---|----------------------|--------|
| Are you intending to apply for CWELCC funding?: Yes                                     |                             |   |                      |        |
| Consolidated Municipal Service Manager/District<br>Social Services Administration Board | Proposed Number<br>of Homes |   | CWELCC Advice Status |        |
| County of Lanark                                                                        |                             | 2 | ○ Approve            | O Deny |
| City of Ottawa                                                                          |                             | 2 | Approved             |        |

Example of a home child care agency application's CWELCC advice section.

When CMSMs / DSSABs would like to approve an applicant's / licensee's intention to enroll in CWELCC, they must select the '**Approve**' radio button and scroll to the bottom of the page to click '**Save**' on the bottom right-hand corner of the screen to save the approval before exiting the application / revision.

| Operational Information 📤                                                               |                      |
|-----------------------------------------------------------------------------------------|----------------------|
| CWELCC Funding Information                                                              |                      |
| Are you intending to apply for CWELCC funding?:                                         | Yes                  |
| Consolidated Municipal Service Manager/District Social<br>Services Administration Board | CWELCC Advice Status |
| Regional Municipality of Durham                                                         | Approve O Deny       |

Example of a child care centre application CWELCC advice section.

| Proposed Premises Information                                                           |                             |   |     |                      |        |
|-----------------------------------------------------------------------------------------|-----------------------------|---|-----|----------------------|--------|
| Are you intending to apply for CWELCC funding?: Yes                                     |                             |   |     |                      |        |
| Consolidated Municipal Service Manager/District<br>Social Services Administration Board | Proposed Number<br>of Homes |   | ber | CWELCC Advice Status |        |
| County of Lanark                                                                        |                             | 2 |     | Approve              | O Deny |
| City of Ottawa                                                                          |                             | 2 |     | Approved             |        |

Example of a home child care agency application CWELCC advice section.

**Note**: Once an application / revision is provided an approved CWELCC advice status, it is returned to the applicant / licensee to remit payment and submit the application / revision to the Ministry.

Applicants / licensees may also choose to revise the application / revision before remitting payment, and revisions may trigger the

CWELCC advice status to be reset and returned to the CMSM(s) / DSSAB(s) for new advice.

When CMSMs / DSSABs would like to deny an applicant's / licensee's intention to enroll in CWELCC, they must select the '**Deny**' radio button and select one or more of the reasons below as to why they are denying the intention to enroll in CWELCC:

- 1. Program not financially viable (ss. 77.3(2)(a))
- 2. Licensee likely to use funds improperly (ss. 77.3(2)(b))
- 3. Program does not align with the SSM directed growth plans (ss. 77.3(2)(c))

Then scroll to the bottom of the page to click '**Save'** on the bottom right-hand corner of the screen to save your denial before exiting the application / revision.

| Operational Information A                                                               |                                                                                                    |  |  |  |
|-----------------------------------------------------------------------------------------|----------------------------------------------------------------------------------------------------|--|--|--|
| CWELCC Funding Information                                                              |                                                                                                    |  |  |  |
| Are you intending to apply for CWELCC funding?:                                         | Yes                                                                                                    |  |  |  |
| Consolidated Municipal Service Manager/District Social<br>Services Administration Board | CWELCC Advice Status                                                                                                    |  |  |  |
| Regional Municipality of Durham                                                         | <ul> <li>Approve</li> <li>Please select your reason below:</li> <li>Program not financially viable (ss. 77.3(2)(a))</li> <li>Licensee likely to use funds improperly (ss. 77.3(2)(b))</li> <li>Program does not align with the SSM directed growth plans (ss. 77.3(2)(c))</li> </ul> |  |  |  |

Example of a child care centre application CWELCC advice section.

| Proposed Premises Information                                                           |                                                                                                 |   |                                                                                                    |  |
|-----------------------------------------------------------------------------------------|-------------------------------------------------------------------------------------------------|---|----------------------------------------------------------------------------------------------------|--|
| Are you intending to apply for CWELCC funding?: Yes                                     |                                                                                                 |   |                                                                                                    |  |
| Consolidated Municipal Service Manager/District<br>Social Services Administration Board | ated Municipal Service Manager/District Proposed Number<br>rvices Administration Board of Homes |   | CWELCC Advice Status                                                                                                    |  |
| County of Lanark                                                                        | 2                                                                                               |   | <ul> <li>Approve</li> <li>Deny</li> <li>Please select your reason below:</li> <li>Program not financially viable (ss. 77.3(2)(a))</li> <li>Licensee likely to use funds improperly (ss. 77.3(2)(b))</li> <li>Program does not align with the SSM directed growth plans (ss. 77.3(2)(c))</li> </ul> |  |
| City of Ottawa                                                                          |                                                                                                 | 2 | Approved                                                                                                    |  |

Example of a home child care agency application CWELCC advice section.

CMSMs / DSSABs are not able to change their CWELCC advice status after they have submitted their response. Once CWELCC advice is submitted, its status will no longer be "Under Service System Manager Review". The application / revision is sent back to the applicant / licensee, the CWELCC Advice status radio buttons become read-only, and CMSMs / DSSABs are unable to amend their submitted advice.

**(i)** Note: Once an application / revision is provided a denied CWELCC advice status, it is returned to the applicant / licensee. At this time, applicants and licensees have different options:

CCC applicants can either revise and re-submit the application to the CMSM / DSSAB in CCLS for new advice, or remit payment and submit the application to the Ministry with the denied CWELCC advice status. If the CCC applicant decides to submit the application to the Ministry with the denied CWELCC advice status, they will no longer be able to re-submit to their CMSM / DSSAB for new advice in CCLS. If they revise their application and want to seek new advice from their CMSM / DSSAB, they will need to contact the CMSM / DSSAB outside of CCLS in order to obtain new CWELCC advice.

HCCA applicants cannot submit the application to the Ministry until all CMSMs / DSSABs on their application provide an approved CWELCC advice status, or the applicant revises their application to remove the CMSM / DSSAB that provided the denied CWELCC advice status, or the applicant revises their application to indicate that they no longer intend to apply for CWELCC funding.

If a revision request impacts <u>program options / duration</u>, and / or <u>licensed capacity</u> (for CCCs) / <u>number of home child care premises</u> (for HCCAs), it may trigger the CWELCC advice status to be reset and require new SSM advice. Licensees cannot submit the revision request to the Ministry until all CMSMs / DSSABs on their revision request provide an approved CWELCC advice status, or they unenroll from CWELCC / no longer intend to apply for CWELCC funding.

#### **History of Changes**

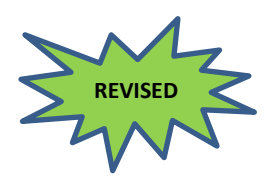

Near the end of the page, a **History of Changes** section will display the history of approvals and denials of CWELCC advice from CMSMs / DSSABs to the applicant / licensee.

The **History of Changes** section has a "Proposed Capacity" column for child care centre applications and revisions. When an applicant / licensee amends the primary and / or alternate capacity in their application / revision, CMSMs / DSSABs can view the previously proposed capacity in the **History of Changes** section.

**Tip:** Definitions for licensed, primary, alternate, and total capacity can be found on the Terms and Acronyms page.

**(i) Note**: There are no alternate capacities for Schedule 4 programs (i.e., there is no Alternate Capacity table).

| Primary Capacity Proposed by Applicant |                                          |           |                     |                           |          |                          |                    |            |           |
|----------------------------------------|------------------------------------------|-----------|---------------------|---------------------------|----------|--------------------------|--------------------|------------|-----------|
|                                        |                                          |           | Sch                 | edule 1 and               | Schedule | 4                        |                    |            |           |
| Room Nan                               | ne F                                     | loor Leve | el                  | Age Grou                  | р        |                          | Age Range          |            | Capacity  |
| Room B                                 | Fl                                       | oor 1     | Prima               | ry/Junior So              | hool Age | 68 m                     | ionths up to 13 ye | ears       | 30        |
| Room C                                 | Fle                                      | oor 1     | Prima               | Primary/Junior School Age |          | 68 months up to 13 years |                    | ears       | 25        |
| Room A                                 | Fl                                       | oor 1     | 1 Junior School Age |                           |          | 9 years up to 13 years   |                    | ;          | 20        |
|                                        | Т                                        | otal Capa | city                |                           |          | 75                       |                    |            |           |
|                                        |                                          |           |                     |                           |          |                          |                    |            |           |
| Alternate Capa                         | Alternate Capacity Proposed by Applicant |           |                     |                           |          |                          |                    |            |           |
|                                        |                                          |           | Sch                 | edule 1 and               | Schedule | 4                        |                    |            |           |
|                                        |                                          | Infant    | Toddler             | Preschool                 | Kinderga | rten                     | Primary/Junior     | Junior     | Family    |
|                                        | Floor                                    | (under    | (18 mths            | (30 mths                  | (44 mths | up to                    | School Age         | School     | Age       |
| Room Name                              | FIOOF                                    | 18 mths)  | up to 30            | up to 6                   | 7 yrs)   |                          | (68 mths up to     | Age        | Group     |
|                                        | Level                                    |           | mths)               | yrs)                      |          |                          | 13 yrs)            | (9 yrs up  | (under 13 |
|                                        |                                          |           |                     |                           |          |                          |                    | to 13 yrs) | yrs)      |
| Room B                                 | Floor 1                                  | 10        | 15                  | 24                        | 26       |                          | N/A                | 20         | 10        |
| Room C                                 | Floor 1                                  | 0         | 15                  | 20                        | 20       |                          | N/A                | 20         | 0         |
| Room A                                 | Floor 1                                  | 10        | 15                  | 15                        | 15       |                          | 18                 | N/A        | 15        |

Example of a primary capacity table and alternate capacity table for a child care centre licence application.

**(i)** Note: Where a licensee is requesting a change in their licensed capacity, the child care centre licence revision will display a primary capacity table and alternate capacity table from their current licence, and a revised primary capacity table and revised alternate capacity table demonstrating the licensee's proposed capacity.

In the **History of Changes** section, the "Proposed Capacity" displays the primary and alternate capacities, and is further brokendown by age group for the entire centre (i.e., a sum of all the rooms). The total capacity is the sum of all the primary capacities. It does not include alternate capacities.

**(i)** Note: If an age group has no capacities, the age group will not display.

| History of Changes                                                                         |                                                                                                    |                            |                    |                    |                        |
|--------------------------------------------------------------------------------------------|----------------------------------------------------------------------------------------------------|----------------------------|--------------------|--------------------|------------------------|
| Consolidated Municipal Service<br>Manager/District Social Services<br>Administration Board | Proposed Capacity                                                                                                    | CWELCC<br>Advice<br>Status | Action             | Updated By         | Updated<br>Date        |
| City of Toronto                                                                            | Primary<br>Junior School Age:20<br>Primary/Junior<br>School Age:55<br>Total Capacity: 75<br>Alternate<br>Family Age Group:25<br>Infant:20<br>Junior School Age:40<br>Kindergarten:61<br>Preschool:59<br>Primary/Junior<br>School Age:18<br>Toddler:45 | Approved                   | Advice<br>Provided | Toronto<br>User    | 03/10/2024<br>01:56 AM |
| City of Toronto                                                                            | Primary<br>Junior School Age:20<br>Primary/Junior<br>School Age:55<br>Total Capacity: 75<br>Alternate<br>Family Age Group:25<br>Infant:20<br>Junior School Age:40<br>Kindergarten:61<br>Preschool:59<br>Primary/Junior<br>School Age:18<br>Toddler:45 |                            | Updated            | Sarah<br>rotaidalg | 03/10/2024<br>01:53 AM |

Example of a child care centre History of Changes section.

The **History of Changes** section has a "Proposed Number of Home Child Care Premises" column for home child care agency applications and revisions. When an applicant / licensee amends the number of home child care premises in their application / revision, CMSMs / DSSABs can view the previously proposed number of home child care premises in the **History of Changes** section.

| Proposed Premises Information                                                              |                 |               |          |  |  |
|--------------------------------------------------------------------------------------------|-----------------|---------------|----------|--|--|
| Consolidated Municipal Service<br>Manager/District Social Services Administration<br>Board | Number of Homes | CWELCC Advice | e Status |  |  |
| City of Toronto                                                                            | 10              | O Approve     | O Deny   |  |  |
| City of Ottawa                                                                             | 5               |               |          |  |  |

Example of proposed home child care premises information for a home child care agency licence revision.

| History of Changes                                                                               | Ļ                                 |                         |                    |              |                        |
|--------------------------------------------------------------------------------------------------|-----------------------------------|-------------------------|--------------------|--------------|------------------------|
| Consolidated Municipal<br>Service<br>Manager/District Social<br>Services Administration<br>Board | Proposed<br>Number<br>of<br>Homes | CWELCC Advice<br>Status | Action             | Updated By   | Updated Date           |
| City of Toronto                                                                                  | 10                                |                         | Added              | Name oollahb | 18/09/2024 10:00<br>AM |
| City of Ottawa                                                                                   | 5                                 |                         | Added              | Name oollahb | 18/09/2024 10:00<br>AM |
| City of Toronto                                                                                  | 2                                 | Approved                | Advice<br>Provided |              |                        |

Example of a home child care agency History of Changes section.

The "Action" column indicates the following: **'Updated**' or « Added » – The proposed capacities / number of home child care premises was updated by the applicant / licensee. **'Advice Provided**' – CWELCC advice was provided by the CMSM / DSSAB.

#### **Adding Comments**

CMSMs / DSSABs may also wish to add comments to the applicant / licensee, including additional advice which may support the applicant / licensee in receiving an approved CWELCC advice status.

Below the **History of Changes** section, CMSMs / DSSABs can type their comment in the **Comments to Applicant** text box for applications, and in the **Comments to Licensee** text box for licence revisions.

CMSMs / DSSABs can also upload comments in this section to respond to comments submitted by the applicant / licensee.

| C | omments to Applicant |
|---|----------------------|
|   |                      |
|   |                      |
| L | /                    |
| _ |                      |
| C | omments to Licensee  |
| Γ |                      |
|   |                      |
|   |                      |
|   |                      |

Once CMSMs / DSSABs type a comment and click '**Save**' on the bottom right-hand corner of the screen, the page will reload with their comment appearing in the **History of SSM / Applicant Comments** section for applications, and in the **History of SSM / Licensee Comments** section for licence revisions.

These sections can be found below the **Comments to Applicant** or **Comments to Licensee** text box.

| History of SSM/Applicant Comments |                                             |                                                                                            |                                                                                                    |  |
|-----------------------------------|---------------------------------------------|--------------------------------------------------------------------------------------------|----------------------------------------------------------------------------------------------------|--|
| Submitted<br>Date                 | Submitted By                                | From CMSM/DSSAB                                                                            | To CMSM/DSSAB                                                                                                    |  |
| 30/08/2023<br>01:12 PM            | Ada Lee                                     | Regional Municipality<br>of Durham                                                         |                                                                                                    |  |
|                                   | Submitted<br>Date<br>30/08/2023<br>01:12 PM | Submitted<br>Date     Submitted By       30/08/2023     Ada Lee       01:12 PM     Ada Lee | Submitted<br>DateSubmitted ByFrom CMSM/DSSAB30/08/2023<br>01:12 PMAda Lee<br>of DurhamRegional Municipality<br>of Durham |  |

#### History of SSM/Licensee Comments

| Comment                               | Submitted Date      | Submitted By | Role     |
|---------------------------------------|---------------------|--------------|----------|
| Please note the change to the program | 12/03/2024 04:27 PM | Azam oollahb | Licensee |
| options                               |                     |              |          |

(i) Note: Applicant / licensee comments will also appear in the History of SSM / Applicant Comments and History of SSM / Licensee Comments sections for CMSMs / DSSABs to view.

# **Viewing and Understanding Current Licence Information**

#### Introduction

This section explains information on the program such as:

- Licensing details and documents;
- Home Child Care Premises (appears only for HCCAs providing care in your service system area)
- Tiered licensing information (for CCCs only);
- Summary of non-compliances; and
- Licensing history.

#### Licence Details

#### Sample Window

- 1. Search for a current licence. See <u>Searching</u> starting on page <u>18</u>. The search results appear.
- 2. Click **Select>.** The *Licence Details* window appears.

| New Licence Applications >                                           | Home > Search for a Licence > Licence Details >                                                                                                    |             |      |
|----------------------------------------------------------------------|----------------------------------------------------------------------------------------------------|-------------|------|
| Current Licences >                                                   | Child Care Centre: Bay 777   Licence #: 57733   Schedule: 1   Licensee: IND_U<br>IND_UATUser_10LN   PA: Marlene   Licence Expiry Date: Jan 23, 2024 | ATUser_10FN |      |
| Licence Details     Fee Information     Tiered Licensing Information | Is this child care program enrolled in the Canada-wide Early Learning $~\bigcirc~$ Yes $\circledast~$ No and Child Care System?                     |             | Save |
| > Summary of Non-Compliances                                         | Licence Details                                                                                                    |             |      |
| > Licensing History                                                  | Expand All   Collapse All                                                                                                    | Print       |      |
| Search for a Licence Revision                                        |                                                                                                    |             |      |
| Serious Occurrences >                                                | Licence Status 🔻                                                                                                    |             |      |
| Licensed Complaints >                                                | Licence Documents -                                                                                                    |             |      |
| Reports >                                                            | Licensee Type 🔻                                                                                                    |             |      |
| Tools and Resources >                                                | Licensee Information -                                                                                                    |             |      |
|                                                                      | Child Care Centre Information *                                                                                                    |             |      |
|                                                                      | Operational Information 🔻                                                                                                    |             |      |
|                                                                      |                                                                                                    | Exit        | Next |

Example showing collapsed headings

#### **CWELCC Enrollment Status**

| Child Care Centre: Bay           | 777   Licence    | e #: 57733   Schedule: 1   Licensee: IND_UATUser_1(  | OFN |
|----------------------------------|------------------|------------------------------------------------------|-----|
|                                  |                  | I checked expiry batel son correction                |     |
|                                  |                  |                                                      |     |
| To all the shift of some sources |                  |                                                      |     |
| Is this child care program       | m enrolled in th | he Canada-wide Early Learning 🕧 γ <sub>es</sub> 🖲 No | Sav |
| and Child Care System?           | m enrolled in th | he Canada-wide Early Learning 🔘 Yes 🖲 No             | Sav |
| and Child Care System?           | m enrolled in th | he Canada-wide Early Learning 🔾 Yes 🖲 No             | Sav |
| and Child Care System?           | m enrolled in th | he Canada-wide Early Learning 🔾 Yes 🖲 No             | Sav |

Partial example of a *Licence Details* window.

Near the top of the *Licence Details* page, CMSMs / DSSABs can view a licence's CWELCC enrollment status:

- **Yes** indicates that the child care program is currently enrolled in the CWELCC system.
- **No** indicates that the child care program is not currently enrolled in the CWELCC system.

(i) Note: CMSMs / DSSABs can only view child care programs in their geographical area; this includes home child care agencies where the head office's civic address is in a different CMSM / DSSAB but there are home child care premises in your geographical area.

CMSMs / DSSABs have the capability to update the CWELCC enrollment status of licences providing care in their geographical area.

To update a licence's CWELCC enrollment status, click the '**Yes**' or '**No**' radio button and then click '**Save**'.

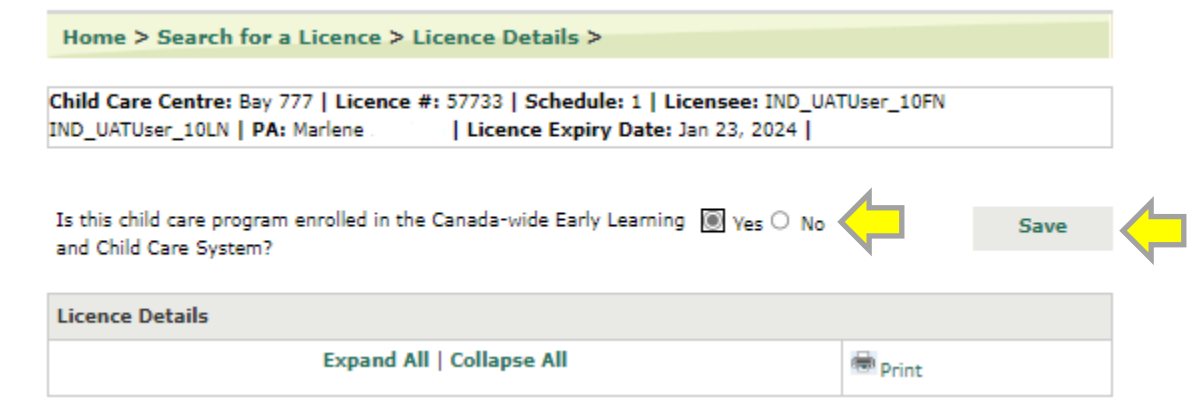

Partial example of a *Licence Details* window.

You will receive a notification from your browser advising that your answer to the CWELCC enrollment status question has been saved.

| stage.earlyyears.edu.gov.on.ca says |          |
|-------------------------------------|----------|
| The answer has been saved.          |          |
|                                     | ок       |
|                                     |          |
|                                     | Child Ca |

Example of a notification from the browser at the top of the page.

Click '**OK**'. Your information is saved.

#### **Licence Documents**

| Licence Documents                                                                 |
|-----------------------------------------------------------------------------------|
| Licence                                                                           |
| Licensing Letter                                                                  |
| Child Care Centre Licensing Checklist                                             |
| Summary of Child Care Centre Licensing Requirements and Recommendations (Stage 1) |
| Summary of Child Care Centre Licensing Requirements and Recommendations (Stage 2) |

In the **Licence Documents** section, you may see links to the following documents:

• Licence: The licence issued by the Ministry of Education under the *Child Care and Early Years Act, 2014* which includes, but is not limited to, the licensee name, the program name, the licensed capacity, and Director approvals and terms and conditions (if applicable).

- Licensing Letter: A letter from the Director under the *Child Care and Early Years Act, 2014* that accompanies the licence and includes important information about the licence that has been issued. It also includes information on staff Director approvals that have been granted.
- Child Care Centre Licensing Checklist: The checklist of requirements that must be met under the Child Care and Early Years Act, 2014. The checklist shows whether the program was compliant or non-compliant with each requirement and may include recommendations and comments made by the program advisor.
- Summary of Child Care Centre / HCCA Requirements and Recommendations (Stage 2): The report summarizes the areas of non-compliance observed during a licensing or monitoring visit. It includes a description of the observed noncompliance(s) and the action(s) taken by the licensee to come into compliance.
- Floor Plan Approval Letter: A letter that is issued to a licensee granting Ministry approval in principle of submitted plans for the premises of the Child Care Centre. A floor plan approval letter may be issued when a licensee is applying for a licence or revising a current licence.

#### To view a document:

- 1. Click the name of the document you want to view. A window appears.
- 2. You can open or save the .pdf document.

**Note**: Licence documents are only available in CCLS for licences that have been issued since December 11, 2013. If the document name appears in **black text**, the document is not accessible via CCLS. You may contact the appropriate EDU regional office to request a copy of the licence documents.

## Licence Status

Following is a description of the Licence Statuses:

- Issued: A licence status for a licence that is active and valid, authorizing licensed child care to be provided.
- Expired Not Deemed to Be Extended:
  - Summary: The status of a licence where the licensee has not submitted a renewal application and / or renewal fee on or before the licence expiry date. When a licence is

expired and not deemed to be extended, the licensee is not authorized to provide child care under the authority of a licence and requirements for unlicensed child care must be met.

 More information: Where the Ministry has not received a licence renewal application and / or a licence renewal fee on or before the expiry date of a licence, the licence is expired and not deemed to be extended as of the day after the expiry date. The child care licence and decal(s) must be returned to the Ministry of Education within 30 calendar days.

CCLS sends an automatic email notification to the licensee, the assigned PA, the director, the CMSM / DSSAB and the Investigations & Enforcement Unit as soon as a licence expires and is not deemed to be extended.

Where a licence has expired and is not deemed to be extended, the licensee will be able to request a reinstatement in CCLS for up to 30 calendar days after the expiry date. As part of this process, the old licence number is reinstated to maintain the child care program's licensing history. For this reason, the process is called "reinstatement" in CCLS.

Where a child care licensee does not submit a reinstatement request, including a complete fee payment in CCLS within 30 calendar days of the licence expiry date, the licence will automatically be terminated in CCLS on the 31<sub>st</sub> calendar day after the licence expiry date. The licensee, relevant ministry staff, and CMSM / DSSAB will receive an automatic email notification from CCLS about the licence termination. Once a licence is terminated, the licensee will need to submit a new licence application in CCLS if there is a desire to resume providing child care under the authority of a licence.

Licensees will still be able to submit new serious occurrences for a program with a licence that is expired and not deemed to be extended.

Licensed complaints can be logged for programs that have a licence that is expired and not deemed to be extended.

- Suspended: A licence status for a licence that has been suspended by the Ministry of Education. Where a protection order has been issued, as a result of an imminent threat to the health, safety or welfare of children receiving care, a licence will be suspended. A licensee is prohibited from operating child care or overseeing the provision of home child care while the licence is suspended.
- Terminated: A licence status that takes effect when a licence is permanently closed by the Ministry. This may occur where a licence has been revoked or where a licensee has not requested a reinstatement within 30 calendar days after a licence has expired.
- Closed: A licence status for a licence that has been deactivated at the request of the licensee due to the closure of a child care program.

#### Additional Details

| Licensee Type 🔻                 |
|---------------------------------|
| Licensee Information 🔻          |
| Child Care Centre Information 🔻 |
| Operational Information 🔻       |

Additional licence details appear below the licence documents. The licence details represent a snapshot of the following information at the time the licence was issued:

- Licensee type
- Licensee information and mailing address
- Child Care Centre Information
- Child Care Centre Civic (Site) Address
- Child Care Centre Mailing Address (if different from civic address)
- Program Description
- Safe Drinking Water Act information
- Operational Information
- Licensed Capacity (primary and alternate)

#### Home Child Care Premises

CMSMs / DSSABs are able to view home child care premises where care is being provided in their service system area. This tab is only applicable to Home Child Care Agencies. Click the **Home Child Care Premises** tab from the left navigation panel.

The page will display a list of the home child care premises under the licence with the following information:

- Provider's Last Name
- Provider's First Name
- Provider's Phone Number
- Home Child Care Location Address
- CMSM / DSSAB
- Status (Active, Inactive, or Deactivated)
- Whether they provide in-home services

| New Licence Applications                          | Home > Se    | earch for a Li  | cence > Ho                    | me Child Care Premi                        | ses >                                |             |                |        |
|---------------------------------------------------|--------------|-----------------|-------------------------------|--------------------------------------------|--------------------------------------|-------------|----------------|--------|
| Current Licences                                  | Home Child C | Care Agency: H  | lome Care Fu<br>biry Date: Oc | n   Licence #: 57763   L<br>t 10, 2023     | licensee: qz                         | peccrr Corr | p Inc.   PA: T | aruna  |
| > Licence Details                                 |              |                 |                               |                                            |                                      |             |                |        |
| > Home Child Care Premises                        | List of Home | e Child Care Pr | emises                        |                                            |                                      |             |                |        |
| > Fee Information                                 | Provider     | Provider        | Provider                      | Home Child Care                            | CMSM/                                | Status      | In-home        | Action |
| > Licensing History                               | Last Name    | First Name      | Number                        | Location Address                           | DSSAB                                |             | services       |        |
| Search for a Licence Revision Serious Occurrences | Bush         | Rose            |                               | 654 Brownridge Drive<br>Thornihill Ontario | Regional<br>Municipalit<br>y of York | Active      | Yes            | Select |
| Licensed Complaints                               | Pad          | Lily            |                               | 432 Marsh Crescent<br>Markham Ontario      | Regional<br>Municipalit<br>y of York | Active      | No             | Select |

### **Tiered Licence Information**

Click the **>** Tiered Licensing Information link from the left navigation panel.

| As of licence is | ssued on 14/12/2017                  |            |              |                     |            |        |                |
|------------------|--------------------------------------|------------|--------------|---------------------|------------|--------|----------------|
| Compliance P     | rofile 🔻                             |            |              |                     |            |        |                |
| Number of Insp   | ections (renewal, revision, monitori | ng)        | 4            |                     |            |        |                |
| Non-Compliance   | Score                                |            | 4.5          |                     |            |        |                |
| Suspended Lice   | nce / Enforcement Actions            |            | N/A          |                     |            |        |                |
| Licence Tier     |                                      |            | Tier 1       |                     |            |        |                |
|                  |                                      |            |              |                     |            |        |                |
|                  |                                      |            |              |                     |            |        |                |
| List of Non-Co   |                                      |            |              |                     |            |        | -              |
| Legislative      | Observed Non-Compliance              | Inspection | 1 Inspection | Resolved            | Kisk       | lime   | Score          |
| Kererence        |                                      | Date       | Type         | Before              | weight     | weight | 1              |
|                  |                                      |            |              | Licence<br>Termed 2 |            |        |                |
| cc. 69 1(2)(c)   | ADDED IN EW and The written          | 12/12/201  | 7 Repowel    | Issueu:             | N/A        |        | 0              |
| 55, 00,1(2)(e)   | policies and procedures              | 12/12/201  | / Nellewal   | NO                  | 100        |        | , v            |
|                  | regarding the management of          |            |              |                     |            |        |                |
|                  | amorganding the management of        |            |              |                     |            |        |                |
|                  | sequirements regarding               |            |              |                     |            |        |                |
|                  | communications with parents          |            |              |                     |            |        |                |
|                  | Specifically                         |            |              |                     |            |        |                |
| ss. 39(1)2       | There is not an anaphylactic         | 13/11/201  | 5 Renewal    | Voc                 | Critical   | 0.5    | 2              |
| 33. 33(1)3.      | policy that includes the             | 15/11/201  | 5 Nenewai    | 165                 | (4)        | 0.5    | - <sup>-</sup> |
|                  | development of an individual         |            |              |                     | (-)        |        |                |
|                  | plan for each child with an          |            |              |                     |            |        |                |
|                  | anaphylactic allergy that includes   |            |              |                     |            |        |                |
|                  | emergency procedures in respect      |            |              |                     |            |        |                |
|                  | of the child. Specifically a copy of |            |              |                     |            |        |                |
|                  | the individual plan for two          |            |              |                     |            |        |                |
|                  | children with anaphylaxis did not    |            |              |                     |            |        |                |
|                  | accompany the Epi Pens.              |            |              |                     |            |        |                |
| ss. 39(1)3.      | There is not an anaphylactic         | 13/11/201  | 5 Renewal    | Yes                 | Critical   | 0.5    | 2              |
|                  | policy that includes the             |            |              |                     | (4)        |        |                |
|                  | development of an individual         |            |              |                     |            |        |                |
|                  | plan for each child with an          |            |              |                     |            |        |                |
|                  | anaphylactic allergy that includes   |            |              |                     |            |        |                |
|                  | emergency procedures in respect      |            |              |                     |            |        |                |
|                  | of the child. Specifically a copy of |            |              |                     |            |        |                |
|                  | the individual plan for two          |            |              |                     |            |        |                |
|                  | children with anaphylaxis did not    |            |              |                     |            |        |                |
|                  | accompany the Epi Pens.              |            |              |                     |            |        |                |
| s.35(a)          | There are no written policies and    | 10/12/201  | 4 Renewal    | Yes                 | Moderate   | 0.5    | 1              |
|                  | procedures regarding serious         |            |              |                     | (2)        |        |                |
|                  | occurrences which may occur at       |            |              |                     |            |        |                |
|                  | this child care centre. Serious      |            |              |                     |            |        |                |
|                  | Occurrence Policy does not           |            |              |                     |            |        |                |
|                  | include Critical reporting.          |            |              |                     |            |        |                |
| s.37(2)          | The operator has not permitted a     | 10/12/201  | 4 Renewal    | Yes                 | High       | 0.5    | 1.5            |
|                  | child to carry asthma or             |            |              |                     | (3)        |        |                |
|                  | emergency allergy medication in      |            |              |                     |            |        |                |
|                  | accordance with a written            |            |              |                     |            |        |                |
|                  | procedure by a medical doctor or     |            |              |                     |            |        |                |
|                  | registered nurse. The 2 of 2 Epi     |            |              |                     |            |        |                |
|                  | Pens nave not accompanied the        |            |              |                     |            |        |                |
|                  | am outdoor play                      |            |              |                     |            |        |                |
|                  | an outdoor plays                     | 10/12/201  | 4 Renewal    | No                  | N/A        |        | 0              |
|                  |                                      | 10/12/201  | . ivenevial  | 110                 | 10/14      |        | v              |
|                  |                                      |            |              | Non-Cor             | npliance S | core   | 4.5            |
|                  |                                      |            |              |                     |            |        |                |

#### Summary of Non-Compliances

To view a list of non-compliances, click the

> Summary of Non-Compliances link from the left navigation panel.

| Non-Compl                | ance History                                                                                                    |                                                                                                    |                          |                    |                                          |                |
|--------------------------|----------------------------------------------------------------------------------------------------|----------------------------------------------------------------------------------------------------|--------------------------|--------------------|------------------------------------------|----------------|
| O Date Rar               | ge O Since Last Lic                                                                                                    | cence 💿                                                                                                    | Last 3 Years             | O La:              | st 10 Years                              |                |
|                          |                                                                                                    |                                                                                                    |                          |                    | 5                                        | Search >       |
| List of Non              | -Compliances 👻                                                                                                    |                                                                                                    |                          |                    | Per Page                                 | e 10 🗸         |
| Legislative<br>Reference | Observed Non-                                                                                                    | Compliance                                                                                                    | Inspection<br>Date       | Inspection<br>Type | Resolved<br>Before<br>Licence<br>Issued? | Risk<br>Weight |
| ss. 68.1(2)<br>(e)       | The written policies and proc<br>management of emergencies<br>requirements regarding com<br>parents. Specifically                                                                             | edures regarding the<br>s do not set out<br>munications with                                                                                  | 27/12/2017               | Monitoring         | Yes                                      | N/A            |
| ss. 68.1(2)<br>(e)       | ADDED IN FW The writte<br>procedures regarding the ma<br>emergencies do not set out r<br>communications with parent                                                                           | en policies and<br>anagement of<br>requirements regarding<br>s. Specifically                                                                  | 12/12/2017               | Renewal            | No                                       | N/A            |
| ss. 39(1)3.              | There is not an anaphylactic<br>development of an individual<br>an anaphylactic allergy that<br>procedures in respect of the<br>of the individual plan for two<br>anaphylaxis did not accompa | policy that includes th<br>I plan for each child wi<br>includes emergency<br>child. Specifically a co<br>o children with<br>any the Epi Pens. | е 13/11/2015<br>th<br>ру | Renewal            | Yes                                      | Critical       |

**Tip:** You can filter the list by selecting the radio box(es) at the top of the window.

| Non-Compliance History |                      |              |                 |  |  |
|------------------------|----------------------|--------------|-----------------|--|--|
| O Date Range           | O Since Last Licence | Iast 3 Years | O Last 10 Years |  |  |
|                        |                      |              | Search >        |  |  |

#### **Licensing History**

The licensing history is a list of all the activities that have taken place on that licence.

| Licensing Histo                                                        | ry                                        |                                      |                                                               |                                                                   |                                              |
|------------------------------------------------------------------------|-------------------------------------------|--------------------------------------|---------------------------------------------------------------|-------------------------------------------------------------------|----------------------------------------------|
| All 🗹                                                                  | ⊡ Co                                      | mplaints                             | Licensing                                                     | Serious Occurre                                                   | nces                                         |
| O Date Range O Sin                                                     |                                           | Last Licence                         | Last 3 Years                                                  | O Last 10 Years                                                   |                                              |
|                                                                        |                                           |                                      |                                                               | 5                                                                 | Search >                                     |
| Saarch Pasulte                                                         |                                           |                                      |                                                               | Der Dag                                                           | - 10 V                                       |
| Search Results                                                         | Activity                                  | Status                               | Туре                                                          | Per Pag<br>Processed By                                           | e 10 ∨<br>Tier                               |
| Search Results<br>Date▼<br>Dec 14, 2017                                | Activity<br>Renewal                       | Status<br>Issued                     | Type<br>Provisional                                           | Per Pag Processed By Xyz, Bob                                     | e 10 ∨<br>Tier<br>Tier 1                     |
| Search Results<br>Date▼<br>Dec 14, 2017<br>Dec 14, 2017                | Activity<br>Renewal<br>Renewal            | Status<br>Issued<br>Issued           | Type<br>Provisional<br>Provisional                            | Per Pag<br>Processed By<br>Xyz, Bob<br>Pqr, Sam                   | e 10 ✓<br>Tier<br>Tier 1<br>Tier 1           |
| Search Results<br>Date<br>Dec 14, 2017<br>Dec 14, 2017<br>Dec 12, 2016 | Activity<br>Renewal<br>Renewal<br>Renewal | Status<br>Issued<br>Issued<br>Issued | Type<br>Provisional<br>Provisional<br>Regular with Conditions | Per Pag<br>Processed By<br>Xyz, Bob<br>Pqr, Sam<br>Zzzzzzz, Helen | e 10 V<br>Tier<br>Tier 1<br>Tier 1<br>Tier 2 |

- To access the licensing history, click the Licensing History link from the left navigation panel.
- No information can be changed in this window.
- The current licence appears in **bold** text.
- To filter the information, select one or more of the options at the top of the window.

| Licensing History |                      |              |                     |
|-------------------|----------------------|--------------|---------------------|
| II All            | Complaints           | Licensing    | Serious Occurrences |
| ○ Date Range      | O Since Last Licence | Last 3 Years | O Last 10 Years     |
|                   |                      |              | Search >            |

# **Viewing Serious Occurrences**

#### Introduction

This section contains information about serious occurrences that have been reported by a licensed child care program in your geographic area.

**(**CMSM / DSSAB users receive email notifications based on their selections in their user setup. (See page <u>17</u>).

#### **Critical Flag**

The following types of serious occurrences have a "critical" flag:

- Death of a child;
- Missing or unsupervised child child is still missing;
- Unplanned disruption of service lockdown;
- Any serious occurrence for which police and / or Children's Aid Society (CAS) are conducting an investigation; and
- Any serious occurrence that has attracted media attention.

#### Serious Occurrence Statuses

Following are serious occurrence statuses:

- Not a Serious Occurrence: The serious occurrence does not meet the criteria to be considered a reportable serious occurrence.
- Pending Licensee Update Report: The program advisor has requested that the licensee submit an update report regarding the serious occurrence.
- Pending Revision: The program advisor has requested that the licensee make changes to the serious occurrence initial report that was submitted.
- Serious Occurrence Closed: The serious occurrence requires no further follow up at this time and has been closed.
- Under PA Review: The serious occurrence has been submitted and is being reviewed by the assigned program advisor.

#### Viewing a Serious Occurrence

- 1. Search for the serious occurrence. See <u>Searching</u> starting on page <u>18</u>. The search results appear.
- 2. Click **Select>**. The **Serious Occurrence Details** window appears.

| Child Care Centre: S<br>Naidu   Licence Expir                                               |                                |               |
|---------------------------------------------------------------------------------------------|--------------------------------|---------------|
| Serious Occurrence Details                                                                  |                                |               |
| Expand All   Collaps                                                                        | e All                          | 🖶 Print       |
|                                                                                             |                                |               |
| Administration Information 🔻                                                                |                                |               |
| Serious Occurence ID:                                                                       | 6483                           |               |
| Serious Occurrence Status:                                                                  | Gate being installed at t      | op of stairs. |
| Serious Occurrence Submitted Date:                                                          | Nov 11, 2014                   |               |
| Serious Occurrence Closed Date:                                                             | N/A                            |               |
| Critical Issue Flag:                                                                        | No                             |               |
| Type of Serious Occurrence:                                                                 | Missing Child                  |               |
| Sub-Type:                                                                                   | Whereabouts known              |               |
| Incident Information -                                                                      |                                |               |
| Incident Reported By:                                                                       |                                |               |
| First Name:                                                                                 | Jim                            |               |
| Last Name:                                                                                  | Ххх                            |               |
| Role:                                                                                       | Licensee                       |               |
| Telephone Number:                                                                           | (999) 999-9999                 |               |
| Date of Incident:                                                                           | Nov 11, 2014                   |               |
| Time of Incident:                                                                           | 02 hr : 08 min                 |               |
| Date you became aware of the serious occurrence:                                            | Nov 11, 2014                   |               |
| Time you became aware of the serious                                                        | 02 hr : 08 min                 |               |
| Please explain if more than 24 hours have                                                   |                                |               |
| passed since the date/time you became<br>aware of the serious occurrence:                   |                                |               |
| What happened, Where the serious                                                            | Child hid.                     |               |
| by the Licensee (Do not use names, ages or                                                  |                                |               |
| date of birth):*                                                                            |                                |               |
| Child Information -                                                                         |                                |               |
| were all children in the program / age group<br>involved in or impacted by the occurrence?: | No                             |               |
| 1                                                                                           | Age Category                   |               |
| Infant                                                                                      |                                |               |
| Serious Occurrence Information 🔻                                                            |                                |               |
| Who has been notified?:                                                                     | Parent/Guardian/Emergency Cont | act           |
| Are police conducting an investigation?:                                                    | No                             |               |
| Is the Children's Aid Society conducting an                                                 | No                             |               |
| Has there been media attention?:                                                            | No                             |               |
| Further action proposed by licensee:                                                        | none                           |               |
| Is this expected to be the only/last report                                                 | Yes                            |               |
| submitted for this occurrence?                                                              |                                |               |

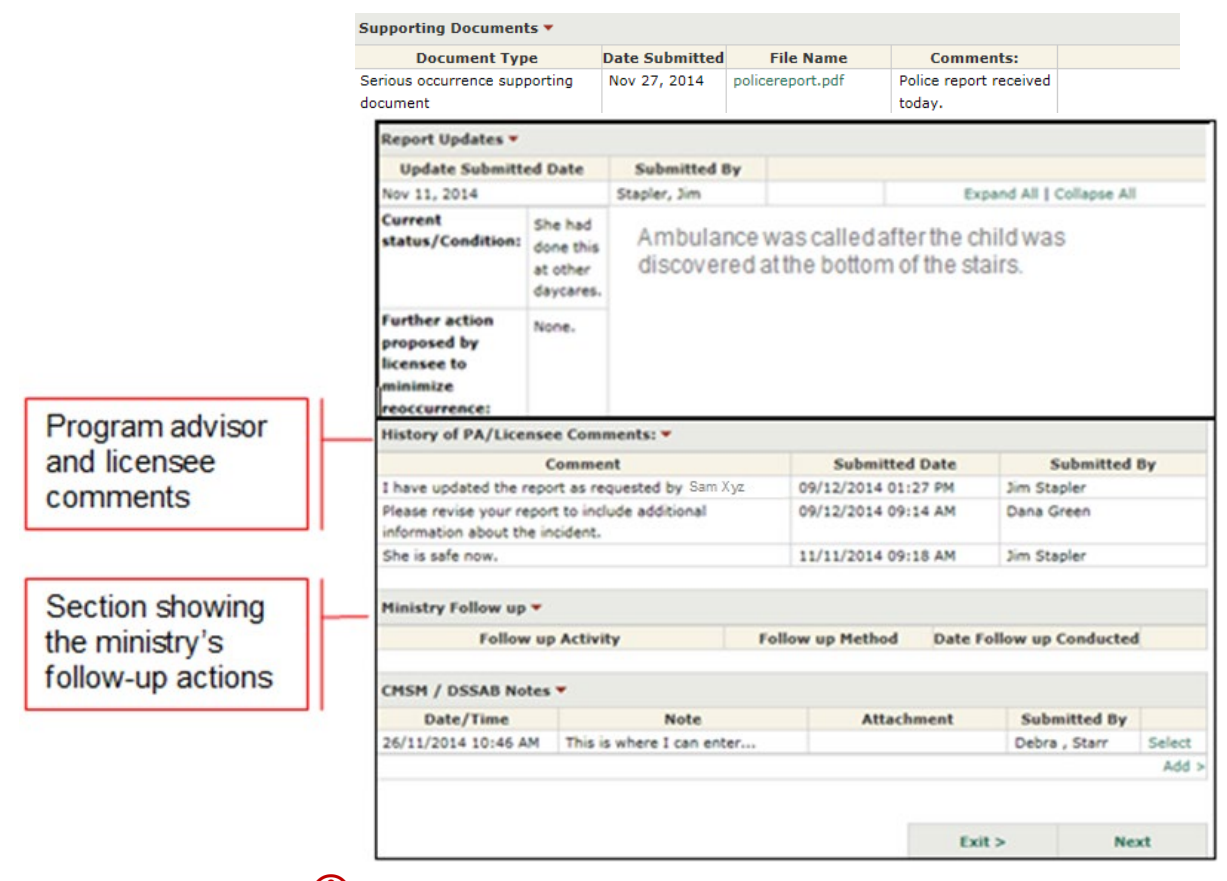

(i) If you are looking at serious occurrences that were closed before March 18, 2015, your window may look different.

If a licensee submits one or more serious occurrence supporting documents, they will appear in the *Supporting Documents* table. The document can be opened by clicking the green file name link.

| Supporting Documents 🔻                    |                |                 |                                  |  |
|-------------------------------------------|----------------|-----------------|----------------------------------|--|
| Document Type                             | Date Submitted | File Name       | Comments:                        |  |
| Serious occurrence supporting<br>document | Nov 27, 2014   | olicereport.pdf | Police report received<br>today. |  |

#### Adding a Note to a Serious Occurrence

(i) CMSMs / DSSABs can add notes to serious occurrence reports where they choose to. The notes are visible to the ministry; the licensee cannot see the notes entered in this section.

(i) The Program Advisor receives an email notification whenever the CMSM / DSSAB adds a note about a serious occurrence.

1. Open the serious occurrence.

2. Scroll down to the CMSM / DSSAB Notes section.

| CMSM / DSSAB Notes |      |            |              |       |
|--------------------|------|------------|--------------|-------|
| Date/Time          | Note | Attachment | Submitted By |       |
|                    |      |            |              | Add > |

3. Click Add>. The Note window appears.

| Add CMSM/DSSAB Note |                      |  |  |  |  |
|---------------------|----------------------|--|--|--|--|
| User Name:          | CMSM, Suzie          |  |  |  |  |
| Timestamp:          | 12/07/2016 08:22 AM  |  |  |  |  |
| Note: *             |                      |  |  |  |  |
| Attachment:         | Browse               |  |  |  |  |
|                     |                      |  |  |  |  |
|                     | Cancel Save & Return |  |  |  |  |

- 4. Type the note.
- 5. You can add an attachment if applicable:

  - 5.2. Select the file to be attached.
  - 5.3. Click Open
- 6. Click Save & Return. The note appears in the table.

#### **Exporting Serious Occurrence Results**

The Child Care Licensing System allows CMSM / DSSAB users to generate serious occurrence data reports by exporting serious occurrence data into a Microsoft Excel spreadsheet. See page <u>58</u> for details.

# **Viewing Licensed Complaint Details**

#### Introduction

A licensed complaint is only available to CMSM / DSSABs once it has been closed by the ministry (i.e., when the ministry has completed follow-up).

Notifications related to licensed complaints are received only when the licensed complaint has been closed.

#### Sample Complaint Details Window

- 1. Search for the complaint. See <u>Searching</u> starting on page <u>18</u>. The search results appear.
- 2. Click Select>. The Complaint Details window appears.

| Complaint Intake Details 🔻      |       |
|---------------------------------|-------|
|                                 |       |
| Program Details 🔻               |       |
|                                 |       |
| Licensee Information •          |       |
| Child Care Centre Information 🔻 |       |
|                                 |       |
| Complaint Details 🔻             |       |
|                                 |       |
| Complainant Information 🔻       |       |
| Minister Fallow up -            |       |
| remote y remove up *            |       |
| CMSM / DSSAB Notes V            | Add > |
|                                 |       |
|                                 | Exit  |

Sample **Complaint Details** window showing headings collapsed.

#### Adding a CMSM / DSSAB Note to a Complaint

- CMSMs / DSSABs can add a note to a complaint. Notes are visible to the ministry; the licensee cannot see notes entered in this section.
- The Program Advisor receives an email notification whenever the CMSM / DSSAB adds a note to a licensed complaint.
- 1. Open the complaint.
- 2. Scroll down to the CMSM / DSSAB Notes section.

| CMSM / DSSAB | Notes |            |              |       |
|--------------|-------|------------|--------------|-------|
| Date/Time    | Note  | Attachment | Submitted By |       |
|              |       |            |              | Add > |

3. Click Add>. The Note window appears.

| Add CMSM/DSSAB Note |                     |        |               |  |  |  |
|---------------------|---------------------|--------|---------------|--|--|--|
| User Name:          | CMSM, Suzie         |        |               |  |  |  |
| Timestamp:          | 12/07/2016 08:22 AM |        |               |  |  |  |
| Note: *             |                     |        |               |  |  |  |
| Attachment:         | Browse              |        |               |  |  |  |
|                     |                     |        |               |  |  |  |
|                     |                     | Cancel | Save & Return |  |  |  |

- 4. Type the note.
- 5. You can add an attachment if applicable:

  - 5.2. Select the file to be attached.
  - 5.3. Click Open
- 6. Click Save & Return . The note appears in the table.

# **Violation Notifications**

CMSMs / DSSABs are sent an email when enforcement action is posted to (or rescinded from) the Child Care Violations Registry for a program in their geographic area.

The email is for notification purposes only; no action in CCLS is required by the CMSM / DSSAB.

Following are examples of the two email notifications:

For your information, the Ministry has published enforcement action on the Child Care Violations Registry for a licensed child care program in your geographic area.

Name of child care centre / HCCA: xxx Licence Number: xxx Licensee: xxx File Number: xxx Issued To: [who the enforcement action was issued to] Enforcement Action: [type of enforcement action] about the enforcement action can be found on the Child Care Violations Registry.

For your information, the Ministry has rescinded enforcement action from the Child Care Violations Registry for a licensed child care program in your geographic area.

Name of child care centre / HCCA: xxx Licence Number: xxx Licensee: xxx File Number: xxx Issued To: [Who the enforcement action was issued to] Enforcement Action: [Type of enforcement action]

More information about the enforcement action can be found on the Child Care Violations Registry.

For more information on enforcement, please visit the Child Care Violations Registry.

# **Generating Reports**

#### **Generating a Report**

CMSMs / DSSABs can run reports on current licences, new licence applications, serious occurrences and complaints for child care centre and homes child agencies in their geographic area.

- 1. On the left hand navigation click Reports
- 2. Click Generate a Report. The Generate a Report window appears.

| Home > Gener  | ate a Report >                                            |
|---------------|-----------------------------------------------------------|
|               |                                                           |
|               | Please select the report that you would like to generate: |
| Please select | ✓                                                         |

3. Select the report from the dropdown menu.

#### Report descriptions:

- New Licence Applications: This report lists the program type, applicant / licensee name, if they have an existing licence, the CCC / HCCA name, address, phone, primary use of the building, application status, submitted date, if the floor / site plan was submitted / approved, if a supervisor DA request has been submitted / approved and the FDK flag.
- Serious Occurrences Submitted: This report provides information about serious occurrences that were submitted to the Ministry for programs located in the CMSM / DSSAB geographic area. This report can be filtered by the report submission date, the type of serious occurrence and licence number.
- Licenced Complaints Received: This report lists the program type, licensee name, the CCC / HCCA name, licence number, licensed complaint ID, areas of complaint, licensed complaint status, date the licence complaint was received, date of first follow-up, date signoff recommended, closure date, follow-up activities, related licensed complaint IDs / serious occurrence IDs and the site visit dates.

 Full Details Report – Child Care Centre: This report provides information about all licensed child care centres located in the CMSM / DSSAB geographic area, including licence type, current licence tier, contact information, licensed capacity, staff, and CWELCC status (enrolled or not enrolled). This report can be filtered by city (civic address), postal code, the date that the first (original) licence was issued, and the licensee's name.

(i) The numbers of staff in the report only reflect the staff that the licensee has entered in CCLS.

Full Details Report – Home Child Care Agency: This report provides information about all licensed HCCA agencies located in the CMSM / DSSAB geographic area, including licence type, contact information, staff, and CWELCC status (enrolled / not enrolled). This report can be filtered by city (civic address), postal code, the date that the first (original) licence was issued, and the licensee's name.
 The numbers of staff in the report only reflect the staff

The numbers of staff in the report only reflect the staff that the licensee has entered in CCLS.

 Full Details Report – Closed / Terminated Child Care Centres: This report provides information about child care centre licences that were closed (per the licensee's request) or terminated in a given timeframe. The report can be filtered by city (civic address), postal code, date that the first (original) licence was issued, dates during which licences were either closed or terminated, and the licensee's name.

(i) This report only includes licences that have been closed / terminated since the launch of CCLS in December 2013.

 Details Report – Closed / Terminated Home Child Care Agencies: This report provides information about HCCA agency licences that were closed (per the licensee's request) or terminated in a given timeframe. The report can be filtered by city (civic address), postal code, date that the first (original) licence was issued, dates during which licences were either closed or terminated, and the licensee's name.

(i) This report only includes licences that have been closed / terminated since the launch of CCLS in December 2013.

 Summary of Serious Occurrences: This report lists a breakdown of a variety of categories of serious occurrences by your geographic area. This report can be filtered by the submission date of the serious occurence, the licence number, and the licensee's name.  Summary of Licensed Complaints: This report shows the number of licensed complaints received in the following categories, within your geographic area: Closed Licensed Complaints, Health and Safety, Building and Accommodation, Equipment and / or furnishings, Records, Staff / Age Groupings, Nutrition, Program, Abuse and / or Neglect, and Other complaints. The report can be filtered by the date the licensed complaint was received, the licence number, and the licensee's name.

(i) After you generate the report, you may see that the **"# of Closed Licensed Complaints**" is less than the sum of the **Areas of Complaint** columns. This can result because one licensed complaint may have multiple **Areas of Complaint**; one licensed complaint can be counted in more than one complaint area.

4. The window expands.

| Please select the report that you would like to generate: |                            |            |  |  |  |  |  |
|-----------------------------------------------------------|----------------------------|------------|--|--|--|--|--|
| Full Details Report - Child Care Centre                   |                            |            |  |  |  |  |  |
|                                                           |                            |            |  |  |  |  |  |
| ter Parameters (optional)                                 | rameters (optional) Values |            |  |  |  |  |  |
| (civic address)                                           |                            |            |  |  |  |  |  |
| al Code                                                   |                            |            |  |  |  |  |  |
| jinal Issue Date                                          | From: To:                  |            |  |  |  |  |  |
| ort Format                                                | ○ PDF                      |            |  |  |  |  |  |
|                                                           |                            |            |  |  |  |  |  |
|                                                           | Exit >                     | Generate > |  |  |  |  |  |
|                                                           | Exit >                     | Genera     |  |  |  |  |  |

(i) The parameters vary depending on the report selected.

- 5. Enter additional filter parameters if required.
- 6. Select the report format.
  - PDF The file opens in Adobe Reader. No changes can be made.
  - Excel The file opens in Excel. It is formatted and can be edited.
- 7. Click Generate > . The File Download window appears.
- 8. Click Open . You can also to save the file then open it later in Adobe / Excel. The report appears in Adobe Reader / Excel.

#### **Exporting Serious Occurrence Results**

CCLS allows CMSM / DSSAB users to generate serious occurrence reports by exporting serious occurrence data into a Microsoft Excel spreadsheet.

These reports allow CMSM / DSSAB users to view and analyze data about serious occurrences. The data is organized based on the following sections of a serious occurrence report:

- Administration information: Serious Occurrence ID, status, date submitted, date closed, critical issue flag, and Serious Occurrence Type.
- Incident Information: Name of the person reporting the Serious Occurrence, date and time of incident and incident awareness, details regarding late reporting (more than 24 hours after the incident), description of the incident.
- **Child Information**: Age group(s) of the child(ren) involved in the incident.
- Serious Occurrence Information: Details about what other agencies may be notified or aware of the incident, and further action proposed by the licensee.
- **Supporting Documents**: Any documentation relevant to the incident.
- **SO Updates**: Serious Occurrence Updates provided by the licensee regarding the Serious Occurrence.
- 1. Perform the serious occurrence search. See <u>Searching</u> starting on page <u>18</u>. The search results appear.

**Tip**: For a comprehensive report that includes all serious occurrences in your geographic area, leave all search criteria blank and click **Search>**. The more you narrow down your search, the more specific your report will become.

| Per Page 10              |                    |                                                             |                               |                                 |                    |         |
|--------------------------|--------------------|-------------------------------------------------------------|-------------------------------|---------------------------------|--------------------|---------|
| Serious<br>Occurrence ID | Submission<br>Date | Name of Child<br>Care Centre /<br>Home Child<br>Care Agency | Serious<br>Occurrence<br>Type | Serious<br>Occurrence<br>Status | Program<br>Advisor |         |
| 13956                    | Nov 20, 2015       | Xxx<br>Agency                                               | Serious injury                | Not a Serious<br>Occurrence     | Diane, Butler      | Select> |
| 11814                    | Aug 14, 2015       | YYY Day<br>Care                                             | Serious injury                | Serious<br>Occurrence<br>Closed | Diane, Butler      | Select> |
| 869                      | Jan 9, 2014        | ZZZ Child<br>Care                                           | Serious injury                | Serious<br>Occurrence<br>Closed | Lorraine,<br>Ross  | Select> |

- 2. Click Export To Excel (at the bottom of the search results). The *File Download* window appears.
- 3. Click Open. Microsoft Excel opens displaying the search results in a spreadsheet.

| 1 | A                    | В                    | С                              | D                        | E            | F            | G         | н         | 1          | J         | K         |
|---|----------------------|----------------------|--------------------------------|--------------------------|--------------|--------------|-----------|-----------|------------|-----------|-----------|
| 1 | Child Information    |                      |                                |                          |              |              |           |           |            |           |           |
| 2 | Serious Occurence ID | Program Type         | Site Name                      | License Number           | Age group    |              |           |           |            |           |           |
| 3 | 13956                | Home Child Care Agen | Xxx_DayCare                    | 0000000                  | Toddler      |              |           |           |            |           |           |
| 4 | 11814                | Home Child Care Agen | (xx_DayCare 1<br>(xx_DayCare 2 | re 1111111<br>re 2222222 | Toddler      |              |           |           |            |           |           |
| 5 | 869                  | Home Child Care Agen |                                |                          | School Age   |              |           |           |            |           |           |
| 6 |                      |                      |                                |                          |              |              |           |           |            |           |           |
| н | Administratio        | on Information 📿 In  | cident Information 📄 Ch        | nild Information         | Serious Occi | urrence Info | rmation _ | Supportin | ng Documen | ts 🖉 SO U | lpdates / |

### <sup>CP</sup> Serious occurrence data report tips:

- The serious occurrence report contains the information on serious occurrences appearing in your search results only.
- The report contains tabs (or worksheets) that arrange data by the predefined sections of the serious occurrence report (i.e. administration information, incident information, etc.). Each tab displays the information contained in the specific section of the report in one place for <u>all</u> serious occurrences in your search results.

# **Appendix – Terms and Acronyms**

#### Active home (child care premises)

An active home (child care premises) is one in which children are being cared for.

### Agency Designate (Home Child Care Visitor)

An agency designate (home child care visitor) is able to report serious occurrences for the licensed home child care agency if enrolled in CCLS by the licensee.

#### Alternate capacity

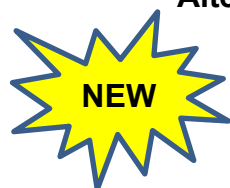

REVISED

Alternate capacities are used in licensed child care centres to support operational needs. An alternate capacity is a different age group and capacity of children that can be used in substitution of the primary age group and capacity of a licensed child care room. A program must be authorised by the Ministry to use an alternate capacity. A licensed child care room can operate a primary or alternate capacity, not both at the same time. There are no alternate capacities in home child care.

### Applicant

An individual, corporation or band council that is applying for a licence.

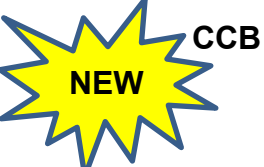

Child Care Branch in the Ministry of Education. Formerly known as the Child Care Quality Assurance and Licensing Branch (CCQAL or CCQALB).

CCC

Child Care Centre

### CCEYA

Child Care and Early Years Act, 2014

### CCLS

Child Care Licensing System. The Child Care Licensing System (CCLS) is the name of the system used by the Ministry of Education for child care licensing in Ontario.

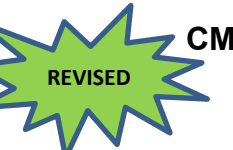

### CMSM / DSSAB

Consolidated Municipal Service Managers (CMSMs) and District Social Services Administration Boards (DSSABs) are municipal / regional service system managers designated under the *Child Care and Early Years Act, 2014* to manage child care services across the province.

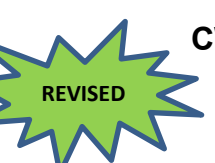

### CWELCC system

The Canada-wide Early Learning and Child Care (CWELCC) system for early years and child care funding provided for in an agreement entered into by the Province of Ontario and the Government of Canada.

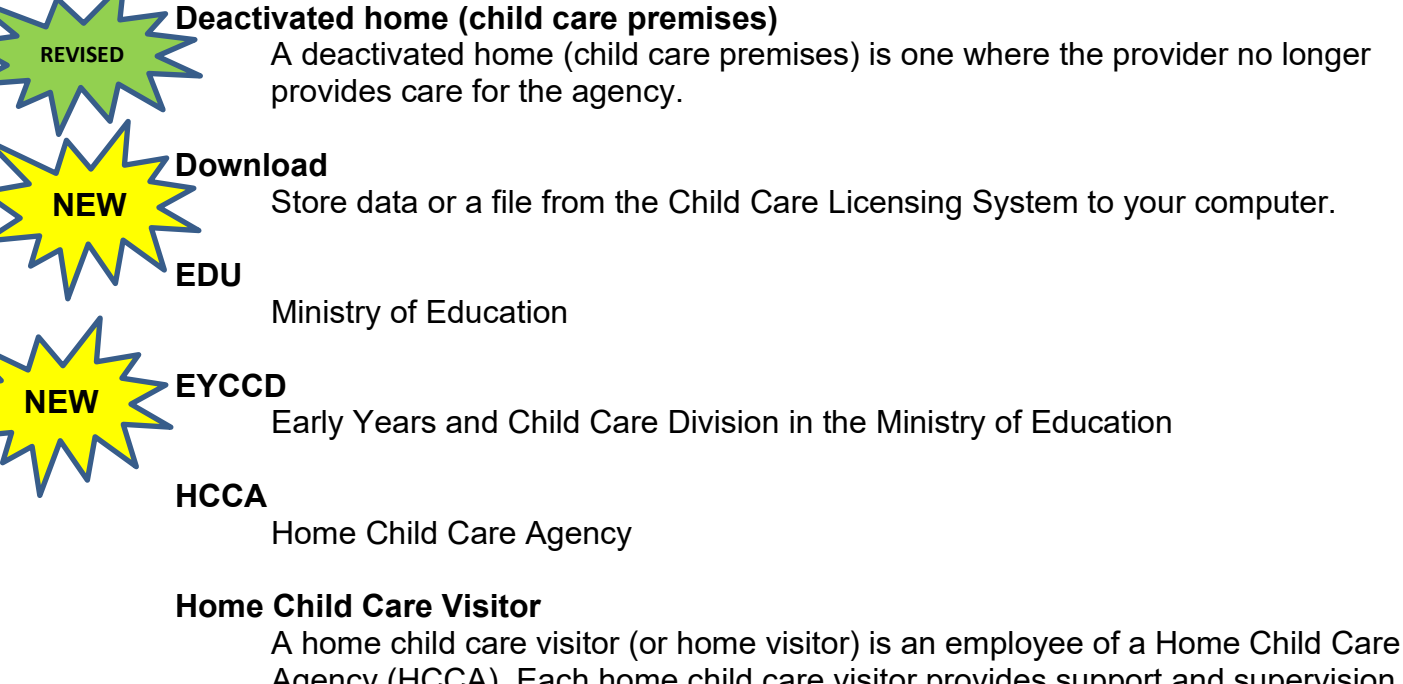

Agency (HCCA). Each home child care visitor provides support and supervision to the home child care locations that they oversee.

A home child care visitor shall be a person who, is a member in good standing of the College of Early Childhood Educators, has at least two years of experience working with children under thirteen years old and is approved by a director; or is in the opinion of a director capable of providing support and supervision at a home child care premise.

# Inactive home (child care premises)

An inactive home (child care premises) is one where the provider has no children enrolled, but could have one or more eventually.

## Licensee

An individual, corporation, or First Nation who holds a licence issued under the *Child Care and Early Years Act*, 2014.

A licensee can renew licences, report serious occurrences, request staff Director approval, request licence revisions, apply for a new licence, and more.

## Licensed capacity

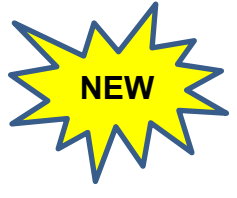

REVISED

In child care centres, the licensed capacity refers to the number of children the centre can provide care for at any one time. This capacity is specified on a site's licence and is broken down into a primary and alternate capacity. All centres have a primary capacity and may also have an alternate capacity if requested and approved by the Ministry. Both primary and alternate capacities are licensed for use by the Ministry.

In home child care, the licensed capacity is set out in legislation (*Child Care and Early Years Act, 2014*). If a home child care provider is contracted with a licensed

agency, the licensed capacity is a maximum of six children under thirteen years of age, including the children of the provider who are under junior kindergarten age (i.e., 4 years old). This number cannot be exceeded. Additionally, no more than three of the six children can be under two years of age.

Please note that there is also a maximum capacity for unlicensed child care providers in legislation (*Child Care and Early Years Act, 2014*). It is a maximum of five children under thirteen years of age, including the children of the provider who are under junior kindergarten age (i.e., 4 years old). This number cannot be exceeded. Additionally, no more than three of the five children can be under two years of age.

#### Licensed Complaint (LC)

Any form of communication with the ministry, from any source, about something the complainant considers unacceptable or unsatisfactory at a specific licensed child care centre, home child care agency or home child care location contracted with a home child agency that relates to a licensing requirement.

#### Ministry

Ministry of Education

#### **My Ontario Account**

An Ontario government login service used to access the Child Care Licensing System. It provides external users secure access to government websites.

#### ONe-key

An old login system used by the Government of Ontario to provide external users secure access to government websites.

#### **Operating Capacity**

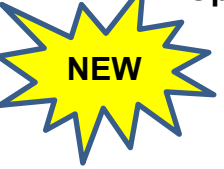

On the "Operating Capacity" page in CCLS, the operating capacity is the age group that is currently receiving care in a licensed child care room. The operating capacity can only be an age group and capacity licensed by the Ministry, either the primary or alternate capacity.

PDF

A format for a computer document file that enables a document to be processed and printed on any computer using any printer or word-processing program.

#### Primary capacity

Primary capacity is the maximum number of children that can receive care in each licensed age group. This capacity is identified by room on the licence and represents the main age group for each room. Primary capacity can be substituted with an alternate age group and capacity if approved by the Ministry. A licensed child care room can operate a primary or alternate capacity, not both at the same time. There are no primary capacities in home child care.

### Program Advisor (PA)

An employee of the Ministry of Education who is authorized under the CCEYA to inspect licensed child care programs. Program advisors support licensees and applicants to achieve and maintain compliance with licensing requirements and respond to complaints and serious occurrences reported about and by child care programs.

#### Qualified Staff

An individual who meets the required qualifications under the CCEYA.

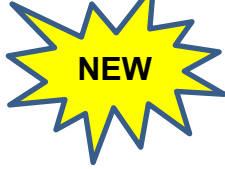

#### For any licensed age group:

- 1. An employee who is a member in good standing of the College of Early Childhood Educators.
- 2. An employee who is otherwise approved by a director.

# For a licensed junior school age group or a licensed primary / junior school age group:

- 1. An employee who has a diploma or degree in child and youth care.
- 2. An employee who has a diploma or degree in recreation and leisure services.
- 3. A member in good standing with the Ontario College of Teachers.

#### **Registered Early Childhood Educator (RECE)**

An individual registered with the College of Early Childhood Educators who is permitted to practise the profession of early childhood education and use the protected titles "ECE" and "RECE".

# Schedule

Schedules are groups of age categories set out in regulation. For more information, please see the <u>Child Care and Early Years Act, 2014</u> (CCEYA) and / or <u>Child Care Centre Licensing Manual | Ontario.ca</u>.

#### Serious Occurrence (SO)

Serious incidents that occur in licensed child care and must be reported to the Ministry of Education.

Every licensee shall ensure that there are written policies and procedures with respect to serious occurrences in each child care centre and each premises where it oversees the provision of home child care, that those policies and procedures are following in the centre or premises. A report of each serious occurrence must be provided to a program advisor within twenty-four hours of the licensee or supervisor becoming aware of the occurrence.

A serious occurrence includes:

- The death of a child who received child care at a home child care premises or child care centre;
- Abuse, neglect or an allegation of abuse or neglect of a child while receiving child care at a home child care premises or child care centre;

- A life-threatening injury to or a life-threatening illness of a child who receives child care at a home child care premises or a child care centre;
- An incident where a child who is receiving child care at a home child care premises or child care goes missing or is temporarily unsupervised; or,
- An unplanned disruption of the normal operations of a home child care premises or child care centre that poses a risk to the health, safety or wellbeing of children receiving child care at the home child care premises or child care centre.

#### **Signing Authority**

Legal power to act as agents of the corporation for general or specific purposes such as payments and signing contracts.

#### Site Designate (Supervisor)

A Site Designate (Supervisor) is able to report serious occurrences, as well as manage staffing information for the licensed child care centre.

#### SSM

Service System Manager. Also known as CMSMs / DSSABs.

#### Staff Director Approval (Staff DA)

Under the *Child Care and Early Years Act, 2014* certain staff positions in licensed child care centres and home child care agencies require approval by the Ministry of Education.

Following are the types of Director approval:

#### **Director approval – Supervisor**: A supervisor shall be a person who,

- Is a member in good standing of the College of Early Childhood Educators, has at least two years of experience providing licensed child care and is approved by a director; or
- In the opinion of a director, is capable of planning and directing the program of a child care centre, being in charge of children and overseeing staff.

Licensees must apply for director approval of either a registered early childhood educator (RECE) or otherwise approved supervisor through the Child Care Licensing System.

**Director approval – Program Staff**: For each group of children, the licensee has employed at least one program staff who:

- Is listed on the College of Early Childhood Educators' Public Register as a member in good standing ("current member"); or
- Has been otherwise approved by a Director

**Director approval – Home Child Care Visitor:** A home child care visitor shall be a person who,

 Is a member in good standing of the College of Early Childhood Educators, has at least two years of experience working with children under thirteen years of age and is approved by a director, or  In the opinion of the director capable of providing support and supervision at a home child care premises.

Licensees must apply for director approval of either registered early childhood educator (RECE) or otherwise approved home child care visitor through the Child Care and Licensing System.

## Total capacity

The total capacity is the sum of all the primary capacities listed on a child care centre licence. It is also the maximum number of children that may be receiving care in the child care centre. This number cannot be exceeded.

### O. Reg. 137 / 15

Ontario regulation 137 / 15: General.

#### Unqualified

An individual who does not have the qualifications that are required under the CCEYA.

#### Upload

**NEW** 

Submit data or a file from your computer to the Child Care Licensing System.